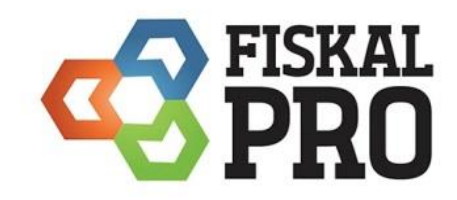

Zmena DPH 2025 – Cenník (Portál – PLU – prehľad PLU)

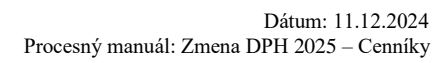

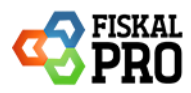

## Obsah

| 1. 2 | Zmena DPH pred 01.01.2025                                  | 4  |
|------|------------------------------------------------------------|----|
| A)   | Vytvorenie nového cenníka importovaním PLU z iného cenníka | 5  |
| •    | Manuálna zmena sadzby DPH na PLU                           | 8  |
| •    | Hromadná zmena sadzby DPH                                  | 9  |
| B)   | Vytvorenie nového cenníka a import z pripraveného CSV      | 10 |
| 2. 2 | Zmena DPH po 01.01.2025                                    | 15 |
| A)   | Bez potreby zmeny                                          | 15 |
| B)   | Zmena sadzby DPH na PLU                                    | 16 |
| C)   | Hromadná zmena sadzby DPH                                  | 17 |
| D)   | Import pripraveného CSV                                    | 18 |
| 3. I | Priradenie cenníka na pokladňu / prevádzku                 | 21 |
| A)   | Priradenie cenníka na detail zariadenia                    | 22 |
| B)   | Priradenie cenníka na prevádzke                            | 25 |
| 4. ( | Obnova dát na pokladni FiskalPRO                           | 26 |

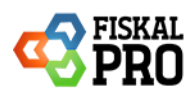

### Automatický prevod sadzieb na tovaroch v cenniku od DPH 01.01.2025

Od 01.01.2025 sa na jednotlivých tovaroch v cenníku automaticky zmenia sadzby DPH nasledovne:

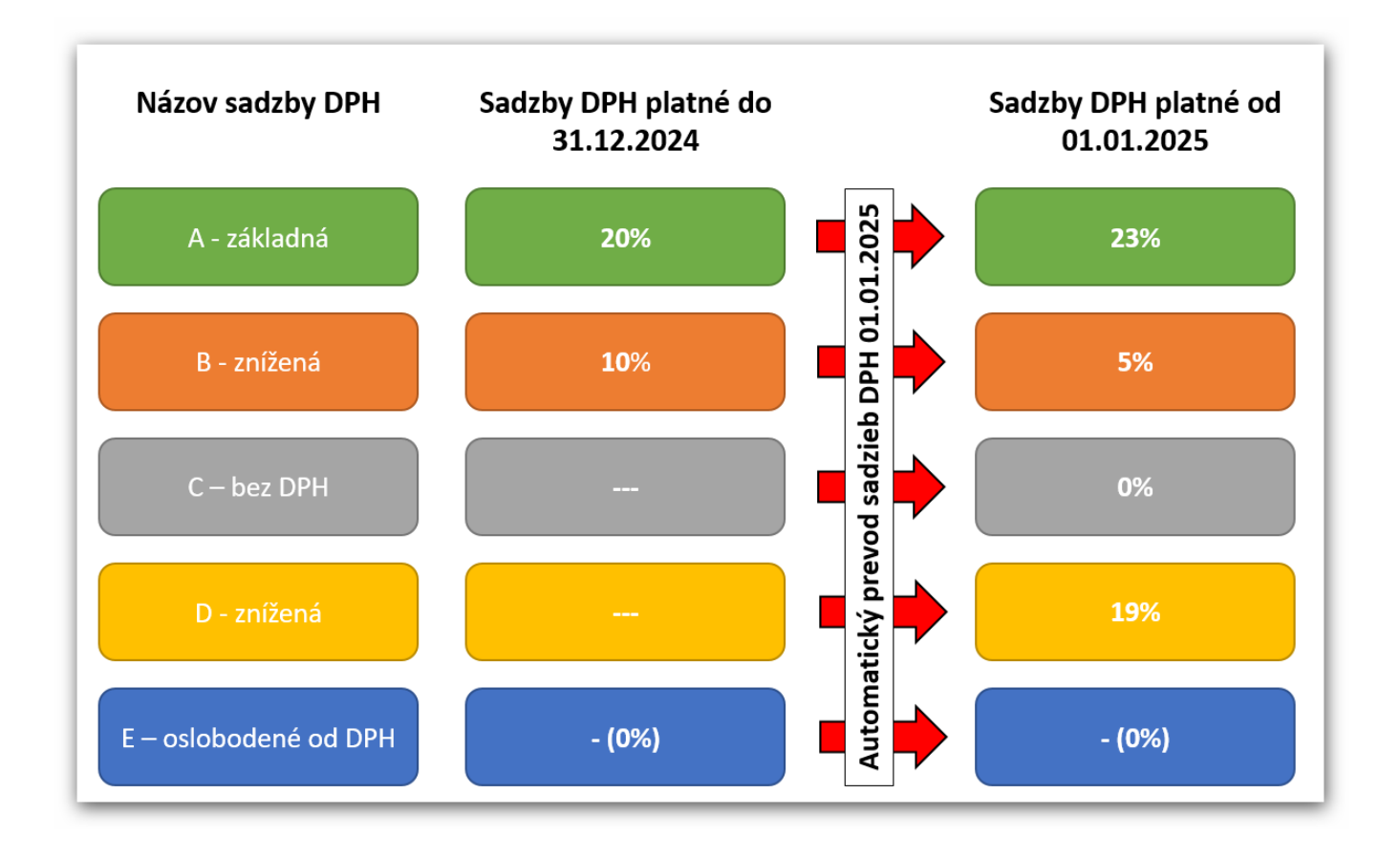

Ak neviete v akej sadzbe DPH predávať daný tovar po 01.01.2025 je potrebné sa informovať u svojho daňového poradcu alebo účtovníka.

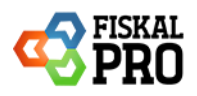

# 1. Zmena DPH pred 01.01.2025

Pred 01.01.2025 je možné si pripraviť cenníky s novou DPH a cenou. Následne 01.01.2025 je potrebné nový cenník priradiť na pokladňu / prevádzku podľa toho, kde je cenník nastavený.

Vytvorenie nového cenníka je možné vykonať nasledujúcimi spôsobmi na portáli – PLU – prehľad PLU:

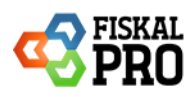

# A) Vytvorenie nového cenníka importovaním PLU z iného cenníka

Vytvorenie nového cenníka sa vykonáva v prehľade PLU pomocou možnosti + nový

| Pre           | hľa             | d PLU          |        |                                 | PREHĽAD PLU<br>SADY PLU              |                            |                      |        |                    |           |            |              |              |            |
|---------------|-----------------|----------------|--------|---------------------------------|--------------------------------------|----------------------------|----------------------|--------|--------------------|-----------|------------|--------------|--------------|------------|
| ozn<br>- pric | am Pi<br>lať no | LU (cenníkov): | Poklad | <b>lňa 1 (ID :</b><br>é akcie → | typy plu<br>Skupiny plu<br>Kódy cien | +nový 🕑 u<br>rmi PLU pre z | ipravit<br>ariadenia | Čiarov | ý kód:             | Q Vyhľada | †↓import   | / export PLU | 🖬 prepočet s | tavu sklad |
|               |                 | Číslo PLU      | † Ŧ    | Názov                           | CHARAKTERISTIKY PLU                  | T                          | Тур                  | T      | Skupina 🔻          | DPH Т     | Cena s DPH | Stav skladu  | Aktívne 🝸    |            |
| ×             |                 | 1              |        | Vienna Co                       | ZDIEĽANÉ PLU                         |                            |                      |        | starostlivost Tvar | 20%       | 2,70€      | 2006         | ÁNO          | 12 📎       |
| ۲             |                 | 2              |        | Varene vi                       | IMPORT / EXPORT PLU                  |                            |                      |        | Accessories        | 20%       | 2,60 €     | 13           | NIE          | 60         |
| ۲             |                 | 3              |        | Espresso                        | Stonic 200ml                         |                            |                      |        | Zelenina           | 20%       | 3,00 €     | . 0          | NIE          | 20         |
| ۲             |                 | 4              |        | Targa Flor                      | ido 0,25ml                           |                            |                      |        | Suché salámy       | 20%       | 1,70 €     | 1103         | NIE          | 20         |
| ۱.            |                 | 5              |        | Cviklova r                      | ažna bageta 200g                     |                            |                      |        | Mäkké salámy       | 20%       | 3,50 €     | 86           | NIE          | 20         |
| ×.            |                 | 6              |        | Jahodovy                        | cheesecake bezlepkovy 110g           |                            |                      |        | Klobásy            | 20%       | 3,30€      | -8           | NIE          | 20         |
| ×             |                 | 7              |        | miska pap                       | vierova                              |                            |                      |        | Letné kvetiny      | 20%       | 0,10€      | -14          | NIE          | 20         |
| •             |                 | 8              |        | Bacardi C                       | ola 100ml                            |                            |                      |        | Obchody            | 20%       | 4,30 €     | -18          | NIE          | 20         |
| ۲             |                 | 9              |        | Sauvignor                       | n Trnovec 750ml                      |                            |                      |        | Alkohol            | 20%       | 14,00 €    | .5           | ÁNO          | 20         |
| ۲             |                 | 10             |        | Kategoria                       | 2 (losoos, prosciutto)               |                            |                      |        | Cigarety           | 20%       | 0,80 €     | .35          | ÁNO          | 20         |
| ۲             |                 | 11             |        | WC                              |                                      |                            |                      |        | Ostatné            | 20%       | 1,00 €     | .21          | NIE          | 20         |
| ۲             |                 | 12             |        | Slane tyci                      | nky - DRU 200g                       |                            |                      |        | Orchidey           | 20%       | 2,50 €     | 37           | NIE          | 20         |
| ×             |                 | 13             |        | ECO hrnc                        | ek bambus                            |                            |                      |        | RuĹſe              | 20%       | 7,50€      | 794          | NIE          | 20         |
| •             |                 | 14             |        | Mojito nea                      | alko 150ml                           |                            |                      |        | AntĂșria           | 20%       | 3,80€      | -2           | NIE          | 20         |
| •             |                 | 15             |        | Veltlinske                      | Zelene 750ml                         |                            |                      |        | Chryzantéma        | 20%       | 15,00€     | -10          | NIE          | 20         |

| Pre   | ehľa   | d PLU               |                                                    |                  |                    |            |            |              |                      |            |
|-------|--------|---------------------|----------------------------------------------------|------------------|--------------------|------------|------------|--------------|----------------------|------------|
| Zozn  | am Pl  | U (cenníkov): Pokla | dňa 1 (ID 32) 🔹 💿 🕂 nový 🖄                         | praviť           |                    |            | †↓import.  | / export PLU | <b>⊟</b> prepočet st | avu skladu |
| + pri | dať no | vé PLU xthromadn    | é akcie - 2 pripraviť dávku s aktívnymi PLU pre za | ariadenia Čiarov | ý kód:             | Q Vyhľadať |            |              |                      |            |
|       |        | Číslo PLU 1 🍸       | Názov T                                            | Тур 🝸            | Skupina 🝸          | DPH 🝸      | Cena s DPH | Stav skladu  | Aktívne 🝸            |            |
| •     |        | 1                   | Vienna Coffee                                      |                  | starostlivost Tvar | 20%        | 2,70 €     | 2006         | ÁNO                  | 20         |
| •     |        | 2                   | Varene vino 150ml                                  |                  | Accessories        | 20%        | 2,60 €     | 13           | NIE                  | 20         |
| +     |        | 3                   | Espresso&tonic 200ml                               |                  | Zelenina           | 20%        | 3,00€      | III 0        | NIE                  | 20         |
| •     |        | 4                   | Targa Florido 0,25ml                               |                  | Suché salámy       | 20%        | 1,70€      | 1103         | NIE                  | 20         |
| •     |        | 5                   | Cviklova ražna bageta 200g                         |                  | Mäkké salámy       | 20%        | 3,50 €     | 86           | NIE                  | 20         |
| +     |        | 6                   | Jahodovy cheesecake bezlepkovy 110g                |                  | Klobásy            | 20%        | 3,30 €     | -8           | NIE                  | 20         |
| •     |        | 7                   | miska papierova                                    |                  | Letné kvetiny      | 20%        | 0,10€      | -14          | NIE                  | 20         |
| •     |        | 8                   | Bacardi Cola 100ml                                 |                  | Obchody            | 20%        | 4,30 €     | -18          | NIE                  | 20         |
| •     |        | 9                   | Sauvignon Trnovec 750ml                            |                  | Alkohol            | 20%        | 14,00 €    | <b>□</b> -5  | ÁNO                  | <u>C</u> & |
| •     |        | 10                  | Kategoria 2 (losoos, prosciutto)                   |                  | Cigarety           | 20%        | 0,80 €     | -35          | ÁNO                  | 20         |
| •     |        | 11                  | WC                                                 |                  | Ostatné            | 20%        | 1,00 €     | -21          | NIE                  | 20         |
| •     |        | 12                  | Slane tycinky - DRU 200g                           |                  | Orchidey           | 20%        | 2,50 €     | 37           | NIE                  | 20         |
| •     |        | 13                  | ECO hmcek bambus                                   |                  | RuĹſe              | 20%        | 7,50€      | 794          | NIE                  | 60         |
| •     |        | 14                  | Mojito nealko 150ml                                |                  | AntĂșria           | 20%        | 3,80 €     | -2           | NIE                  | 20         |
| •     |        | 15                  | Veltlinske Zelene 750ml                            |                  | Chryzantéma        | 20%        | 15,00 €    | -10          | NIE                  | 20         |
| 14    | •      | 1 2 <b>F</b> H 15   | <ul> <li>počet riadkov na stránke</li> </ul>       |                  |                    |            |            |              | 1 - 15 z 19 l        | PLU 🔿      |

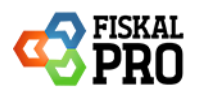

#### Pri vytváraní nového cenníka je potrebné:

- Zadajte názov cenníka
- Do poľa Použiť sadzby DPH s platnosťou od:
  - Zadajte konkrétny dátum ak pripravujete zoznam PLU s inými sadzbami DPH, ktoré majú nadobudnúť platnosť v budúcnosti, od ktorého budú tieto nové sadzby účinné.
     Dátum od 01.01.2025 neznamená uplatnenie cenníka, ale použitie aktuálnych jednotlivých sadzieb DPH v zadanom dátume.
     Upozorňujeme, že úprava cenníka na novú DPH na položkách neprepočíta predajné ceny.
  - Ak však nemáte v pláne uplatniť nové sadzby a chcete použiť aktuálne platné sadzby DPH, pole pre dátum nechajte prázdne.
- Zakliknutie importovanie PLU z iného zoznamu ( cenníka)
- Zvolenie zoznamu (cenníka, z ktorého majú byť PLU importované)
- Podľa potreby môžete importovať len aktívne PLU, prípadne všetky PLU

| Vytvorenie nového zoznamu PLU     | × |
|-----------------------------------|---|
| Názov                             |   |
| DPH 2025                          |   |
| Použiť sadzby DPH s platnosťou od |   |
| <mark>1. 1. 2025 📑</mark> 💿       |   |
|                                   |   |
| Zdrojový zoznam                   |   |
| Pokladňa 1 (ID 32)                |   |
| importovať len aktívne PLU        |   |
|                                   |   |
| Zavrieť Vytvoriť                  |   |
|                                   |   |
|                                   |   |
|                                   |   |
|                                   | _ |

Po kliknutí na tlačidlo vytvoriť, sa spustí importovanie PLU.

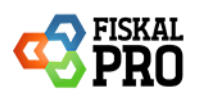

|                                                     | vytvorenie noveno zoznaniu PLO             |
|-----------------------------------------------------|--------------------------------------------|
| Názov                                               | Názov                                      |
| DPH 2025                                            | DPH 2025                                   |
| Použiť sadzby DPH s platnosťou od                   | Použiť sadzby DPH s platnosťou od          |
| 1. 1. 2025                                          | 1. 1. 2025                                 |
| 🖌 importovať PLU z iného zoznamu (cenníka)          | 🥑 importovať PLU z iného zoznamu (cenníka) |
| Zdrojový zoznam                                     | Zdrojový zoznam                            |
| Pokladňa 1 (ID 32) 🔹                                | Pokladňa 1 (ID 32) 🗸                       |
| importovať len aktívne PLU                          | importovať len aktívne PLU                 |
| Annual contraction of the                           |                                            |
| okno prehliadača, táto operácia môže trvať niekoľko | Teraz môžete okno zavrieť                  |
| minút 00:00:02 🗱                                    |                                            |
|                                                     | Zauriet Matuarit                           |
|                                                     |                                            |

Po dokončení importu a zatvorení okna, sa zobrazí nový cenník s novými sadzbami DPH, ktoré boli importované a prevedené z pôvodných sadzieb na sadzby nové.

| Pre    | hľa     | d PLU               |                                                     |               |       |                    |           |                  |              |               |            |
|--------|---------|---------------------|-----------------------------------------------------|---------------|-------|--------------------|-----------|------------------|--------------|---------------|------------|
| Zozna  | am Pl   | U (cenníkov): DPH 2 | 2025 (ID 61) • ③ +nový 🖉                            | upraviť       |       |                    |           | <b>†</b> ↓import | / export PLU | 🖩 prepočet si | avu skladu |
| + prid | dať nov | vé PLU xthromadn    | é akcie 🗸 🔹 🎝 pripraviť dávku s aktívnymi PLU pre z | ariadenia Čia | arovj | ý kód:             | Q Vyhľada |                  |              |               |            |
|        |         | Číslo PLU 🕴 🕇 🝸     | Názov                                               | Тур           | T     | Skupina T          | DPH 🝸     | Cena s DPH       | Stav skladu  | Aktívne 🔻     |            |
| •      |         | 1                   | Vienna Coffee                                       |               |       | starostlivost Tvar | 23%       | 2,70 €           | 2006         | ÁNO           | 20         |
| •      |         | 2                   | Varene vino 150ml                                   |               |       | Accessories        | 23%       | 2,60 €           | 13           | NIE           | 20         |
| •      |         | 3                   | Espresso&tonic 200ml                                |               |       | Zelenina           | 23%       | 3,00€            | . 0          | NIE           | 20         |
| •      |         | 4                   | Targa Florido 0,25ml                                |               |       | Suché salámy       | 23%       | 1,70 €           | 1103         | NIE           | 20         |
| •      |         | 5                   | Cviklova ražna bageta 200g                          |               |       | Mäkké salámy       | 23%       | 3,50€            | 86           | NIE           | 20         |
| •      |         | 6                   | Jahodovy cheesecake bezlepkovy 110g                 |               |       | Klobásy            | 23%       | 3,30 €           | -8           | NIE           | 20         |
| •      |         | 7                   | miska papierova                                     |               |       | Letné kvetiny      | 23%       | 0,10€            | □ -14        | NIE           | 20         |
| •      |         | 8                   | Bacardi Cola 100ml                                  |               |       | Obchody            | 23%       | 4,30€            | -18          | NIE           | 20         |
| •      |         | 9                   | Sauvignon Trnovec 750ml                             |               |       | Alkohol            | 23%       | 14,00 €          | .5           | ÁNO           | 20         |
| •      |         | 10                  | Kategoria 2 (losoos, prosciutto)                    |               |       | Cigarety           | 23%       | 0,80€            | -35          | ÁNO           | 20         |
| •      |         | 11                  | WC                                                  |               |       | Ostatné            | 23%       | 1,00 €           | -21          | NIE           | 20         |
| •      |         | 12                  | Slane tycinky - DRU 200g                            |               |       | Orchidey           | 23%       | 2,50€            | 37           | NIE           | 20         |
| +      |         | 13                  | ECO hmcek bambus                                    |               |       | RuĹľe              | 23%       | 7,50€            | 794          | NIE           | 20         |
| +      |         | 14                  | Mojito nealko 150ml                                 |               |       | AntĂșria           | 23%       | 3,80 €           | -2           | NIE           | 20         |
| •      |         | 15                  | Veltlinske Zelene 750ml                             |               |       | Chryzantéma        | 23%       | 15,00€           | -10          | NIE           | 12 10      |

V prípade, že je potrebné na niektorých produktoch zmeniť sadzbu DPH, tak tento krok je možné vykonať nasledujúcimi spôsobmi:

- Manuálna zmena sadzby DPH na PLU (strana 8)
- Hromadná zmena sadzby DPH na vybraných PLU (strana 9)

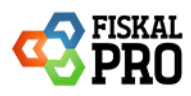

## • Manuálna zmena sadzby DPH na PLU

Manuálna zmena sadzby DPH na PLU sa vykonáva cez úpravu PLU, kde je možnosť zmeny DPH. (Filtrovanie pomocou DPH v prehľade PLU nie je možné, nakoľko vo filtri sa zobrazujú len aktuálne platné sadzby DPH)

| Pre  | əhľa   | d PLU          |            |               |                        |                   |           |        |                    |   |     |                   |            |              |          |            |
|------|--------|----------------|------------|---------------|------------------------|-------------------|-----------|--------|--------------------|---|-----|-------------------|------------|--------------|----------|------------|
| Zozr | nam P  | LU (cenníkov): | DPH 2      | 2025 (ID 61)  | ¥                      | စာ + nový ဖြို့   | upraviť   |        |                    |   |     |                   | †↓import.  | / export PLU | 🖩 prepoi | et stavu s |
| +pri | dať no | vé PLU 🛛 🗙 h   | romadn     | é akcie 🗸     | 🎝 pripraviť dávku s ak | tívnymi PLU pre z | ariadenia | Čiarov | ý kód:             |   | C   | <b>२</b> Vyhľadat | r          |              |          |            |
|      |        | Číslo PLU      | <b>† T</b> | Názov         |                        | Т                 | Тур       | Т      | Skupina            | T | DPH | T                 | Cena s DPH | Stav skladu  | Aktívne  | T          |
| •    |        | 1              |            | Vienna Coffee |                        |                   |           |        | starostlivost Tvar |   |     | 23%               | 2,70€      | 2006         | ÁNO      | C          |

| Úprava PLU          |                                              | ×                   |                      |
|---------------------|----------------------------------------------|---------------------|----------------------|
| Číslo PLU           | 1                                            |                     |                      |
| Názov               | Vienna Coffee                                |                     |                      |
|                     | ZÁKLADNÉ ROZŠÍRENÉ VARIANTY CENY TEXTY SKLAD |                     |                      |
| Typ PLU             | - zvolte 🔻                                   | DPH                 | 19% D - z            |
| Skupina             | starostlivost Tvar ▼ + nová<br>ピupraviť      | 110                 | zvoľte               |
| Merná jednotka      | ks 🗸 🕤                                       | Aktivne             | 23% A - zá           |
| DPH                 | 23% A - základna 🔻                           | Zobraziť v katalógu | 5% B - zníž          |
| Aktivne             |                                              |                     | 19% D - zníž         |
| Zobraziť v katalógu | ✓ ⑦ poradie 0 ▲                              |                     | 0% E - oslobo<br>DPH |
|                     | Zavrieť Uložiť                               |                     | 200/ (lop pro p      |

| Úprava PLU          | ×                                            |
|---------------------|----------------------------------------------|
| Číslo PLU<br>Názov  | 1<br>Vienna Coffee                           |
|                     | ZÁKLADNÉ ROZŠÍRENÉ VARIANTY CENY TEXTY SKLAD |
| Typ PLU             | - zvolte 🔻                                   |
| Skupina             | starostlivost Tvar                           |
| Merná jednotka      | ks v 🕐                                       |
| DPH                 | 19% D - znížená 🔻                            |
| Aktívne             | ☑ ⑦                                          |
| Zobraziť v katalógu | ✓ ⑦ poradie 0 ↓                              |
|                     | Zavrieť Uložiť                               |

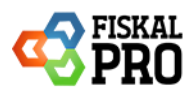

## • Hromadná zmena sadzby DPH

Hromadná zmena sadzby DPH sa vykonáva pomocou výberu (označením) PLU a následne pomocou funkcie hromadné akcie / zmena sadzby DPH, kde je možnosť zmeny sadzby DPH.

(Filtrovanie pomocou DPH v prehľade PLU nie je možné, nakoľko vo filtri sa zobrazujú len aktuálne platné sadzby DPH)

| ozn    | am P   | LU (cenníko | ov): DPH : | 2025 (ID 61)      |                        | ▼ ③ +nový ピ u          | praviť    |        |                    |   |        | t↓import   | / export PLU | 🖩 prepočet s | tavu sklad |
|--------|--------|-------------|------------|-------------------|------------------------|------------------------|-----------|--------|--------------------|---|--------|------------|--------------|--------------|------------|
| - pric | lať no | vé PLU      | x hromadn  | ié akcie 🚽        | 🏦 pripraviť dávku      | s aktívnymi PLU pre za | ariadenia | Čiarov | ý kód:             |   | QVyhľa | ıdať       |              |              |            |
|        |        | Číslo PLU   | ©zmena     | a stavu aktívne i | / neaktívne PLU        | T                      | Тур       | T      | Skupina            | T | DPH T  | Cena s DPH | Stav skladu  | Aktívne 📉    |            |
| ۲      |        | 1           | %zmena     | sadzby DPH        |                        |                        |           |        | starostlivost Tvar |   | 19%    | 2,70€      | 2006         | ÁNO          | 200        |
| ×      |        | 2           | zmena      | predvoleného č    | číselníka poznámok     |                        |           |        | Accessories        |   | 23%    | 2,60 €     | 13           | ÁNO          | 20         |
| F      |        | 3           | © cenovŀ   | ky - tlač štítkov |                        |                        |           |        | Zelenina           |   | 23%    | 3,00 €     | III 0        | ÁNO          | 20         |
| ×      |        | 4           | _          | Targa Florido (   | 0,25ml                 |                        |           |        | Suché salámy       |   | 23%    | 1,70 €     | 1103         | ÁNO          | <u> 8</u>  |
| •      |        | 5           |            | Cviklova ražna    | a bageta 200g          |                        |           |        | Mäkké salámy       |   | 23%    | 3,50 €     | 86           | ÁNO          | 12 00      |
| •      |        | 6           |            | Jahodovy chee     | esecake bezlepkovy 110 | )g                     |           |        | Klobásy            |   | 19%    | 3,30 €     | ·-8          | ÁNO          | 60         |
| •      |        | 7           |            | miska papiero     | va                     |                        |           |        | Letné kvetiny      |   | 23%    | 0,10 €     | -14          | ÁNO          | 60         |
| Þ      |        | 8           |            | Bacardi Cola 1    | 100ml                  |                        |           |        | Obchody            |   | 23%    | 4,30 €     | .18          | ÁNO          | <u>C</u> & |
| Þ      |        | 9           |            | Sauvignon Trn     | iovec 750ml            |                        |           |        | Alkohol            |   | 23%    | 14,00 €    | .5           | ÁNO          | <u>C</u> & |
| Þ      |        | 10          |            | Kategoria 2 (lo   | osoos, prosciutto)     |                        |           |        | Cigarety           |   | 10%    | 0,80€      | .35          | ÁNO          | <u> 8</u>  |
| Þ      |        | 11          |            | WC                |                        |                        |           |        | Ostatné            |   | 23%    | 1,00€      | -21          | ÁNO          | 20         |
| Þ      |        | 12          |            | Slane tycinky -   | DRU 200g               |                        |           |        | Orchidey           |   | 23%    | 2,50 €     | 37           | ÁNO          | 200        |
| Þ      |        | 13          |            | ECO hmcek b       | ambus                  |                        |           |        | RuĹſe              |   | 23%    | 7,50€      | 794          | ÁNO          | <u> (</u>  |
| ۲      |        | 14          |            | Mojito nealko     | 150ml                  |                        |           |        | AntĂșria           |   | 23%    | 3,80 €     | -2           | ÁNO          | 20         |
| ×.     |        | 15          |            | Veltlinske Zele   | ne 750ml               |                        |           |        | Chrvzantéma        |   | 23%    | 15.00 €    | ·            | ÁNO          | 12 30      |

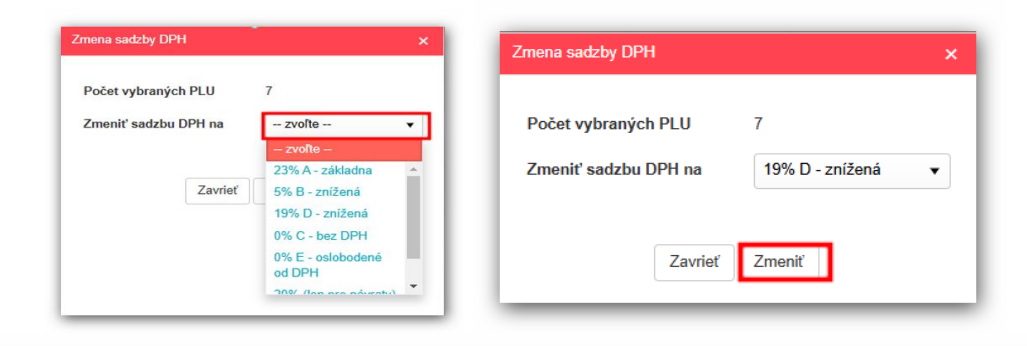

| Pre    | hľa     | d PLU               |                                     |                  |                    |     |          |                  |            |              |              |
|--------|---------|---------------------|-------------------------------------|------------------|--------------------|-----|----------|------------------|------------|--------------|--------------|
| Zozn   | am PL   | U (cenníkov): DPH 2 | 2025 (ID 61) • 💿 + nový 🖒           | praviť           |                    |     |          | <b>†</b> ↓import | export PLU | 🖬 prepočet s | stavu skladu |
| + prie | dať nov | ré PLU 🔀 hromadn    | é akcie 🗸 🌲 🕹 🌲 🌲 🌲 🌲 🏥             | ariadenia Čiarov | ý kód:             | Q   | /yhľadať |                  |            |              |              |
|        |         | Číslo PLU 🕴 📍       | Názov                               | Тур 🔻            | Skupina T          | DPH | T        | Cena s DPH       | Stav sklad | u Aktívne 🍸  |              |
| +      |         | 1                   | Vienna Coffee                       |                  | starostlivost Tvar |     | 19%      | 2,70€            | 200        | 6 ÁNO        | C 📎          |
| +      |         | 2                   | Varene vino 150ml                   |                  | Accessories        |     | 19%      | 2,60 €           | 1          | 3 ÁNO        | 200          |
| •      |         | 3                   | Espresso&tonic 200ml                |                  | Zelenina           |     | 19%      | 3,00€            |            | 0 ÁNO        | 200          |
| +      |         | 4                   | Targa Florido 0,25ml                |                  | Suché salámy       |     | 19%      | 1,70€            | 110        | 3 ÁNO        | 200          |
| •      |         | 5                   | Cviklova ražna bageta 200g          |                  | Mäkké salámy       |     | 19%      | 3,50€            |            | 6 ÁNO        | 200          |
| •      |         | 6                   | Jahodovy cheesecake bezlepkovy 110g |                  | Klobásy            |     | 19%      | 3,30 €           |            | 8 ÁNO        | 200          |
| •      |         | 7                   | miska papierova                     |                  | Letné kvetiny      |     | 19%      | 0,10€            | -1         | 4 ÁNO        | 20           |
| +      |         | 8                   | Bacardi Cola 100ml                  |                  | Obchody            |     | 19%      | 4,30 €           | □ -1       | 8 ÁNO        | 20           |
| •      |         | 9                   | Sauvignon Trnovec 750ml             |                  | Alkohol            |     | 19%      | 14,00 €          |            | 5 ÁNO        | 200          |

Následne po 01.01.2025 je potrebné nový cenník priradiť na pokladnicu / prevádzku, podľa toho kde bol pôvodný cenník nastavený (*pozri od strany 21 – 3. Preradenia cenníka na pokladňu / prevádzku*).

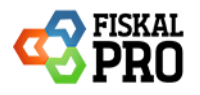

# B) Vytvorenie nového cenníka a import z pripraveného CSV

Pri vytváraní nového cenníka s následným importom položiek z CSV, odporúčame v 1. kroku exportovať požadovaný cenník do Excelu pomocou možnosti import/ export a výberom cenníka. Následne môžete vykonať úpravu sadzieb DPH (VATID) v Exceli a súbor uložiť ako CSV.

| zna | im PL  | U (cenníkov): Poklad | iňa 1 (ID 32) ▼ ③ +nový 🖄 u                 | praviť          |                    |            | †↓import / | export PLU  | 🖩 prepočet st | avu skla     |
|-----|--------|----------------------|---------------------------------------------|-----------------|--------------------|------------|------------|-------------|---------------|--------------|
| rid | ať nov | ré PLU Xhromadne     | é akcie 🗸 🕹 🕹 🎝 Świet zaktównymi PLU pre za | ariadenia Čiaro | rý kód:            | Q Vyhľadať |            |             |               |              |
|     |        | Číslo PLU ↑ 🍸        | Názov                                       | Тур 🝸           | Skupina 🝸          | DPH T      | Cena s DPH | Stav skladu | Aktívne 🝸     |              |
|     |        | 1                    | Vienna Coffee                               |                 | starostlivost Tvar | 20%        | 2,70€      | 2006        | ÁNO           | 20           |
|     |        | 2                    | Varene vino 150ml                           |                 | Accessories        | 20%        | 2,60 €     | 13          | NIE           | 20           |
|     |        | 3                    | Espresso&tonic 200ml                        |                 | Zelenina           | 20%        | 3,00€      | 0           | NIE           | 20           |
|     |        | 4                    | Targa Florido 0,25ml                        |                 | Suché salámy       | 20%        | 1,70 €     | 1103        | NIE           | 20           |
|     |        | 5                    | Cviklova ražna bageta 200g                  |                 | Mäkké salámy       | 20%        | 3,50 €     | 86          | NIE           | 20           |
|     |        | 6                    | Jahodovy cheesecake bezlepkovy 110g         |                 | Klobásy            | 20%        | 3,30 €     | -8          | NIE           | 20           |
|     |        | 7                    | miska papierova                             |                 | Letné kvetiny      | 20%        | 0,10 €     | -14         | NIE           | 20           |
|     |        | 8                    | Bacardi Cola 100ml                          |                 | Obchody            | 20%        | 4,30 €     | -18         | NIE           | <b>C</b> (0) |
|     |        | 9                    | Sauvignon Trnovec 750ml                     |                 | Alkohol            | 20%        | 14,00 €    | -5          | ÁNO           | 12 18        |
|     |        | 10                   | Kategoria 2 (losoos, prosciutto)            |                 | Cigarety           | 20%        | 0,80€      | -35         | ÁNO           | 28           |
|     |        | 11                   | WC                                          |                 | Ostatné            | 20%        | 1,00€      | -21         | NIE           | Ľ ()         |
|     |        | 12                   | Slane tycinky - DRU 200g                    |                 | Orchidey           | 20%        | 2,50€      | 37          | NIE           | Ľ ()         |
|     |        | 13                   | ECO hmcek bambus                            |                 | RuĹſe              | 20%        | 7,50 €     | 794         | NIE           | Ľ ()         |
|     |        | 14                   | Mojito nealko 150ml                         |                 | AntĂșria           | 20%        | 3,80 €     | -2          | NIE           | ľ ()         |
|     |        | 15                   | Veltlinske Zelene 750ml                     |                 | Chryzantéma        | 20%        | 15.00 €    | ·           | NIE           | 60           |

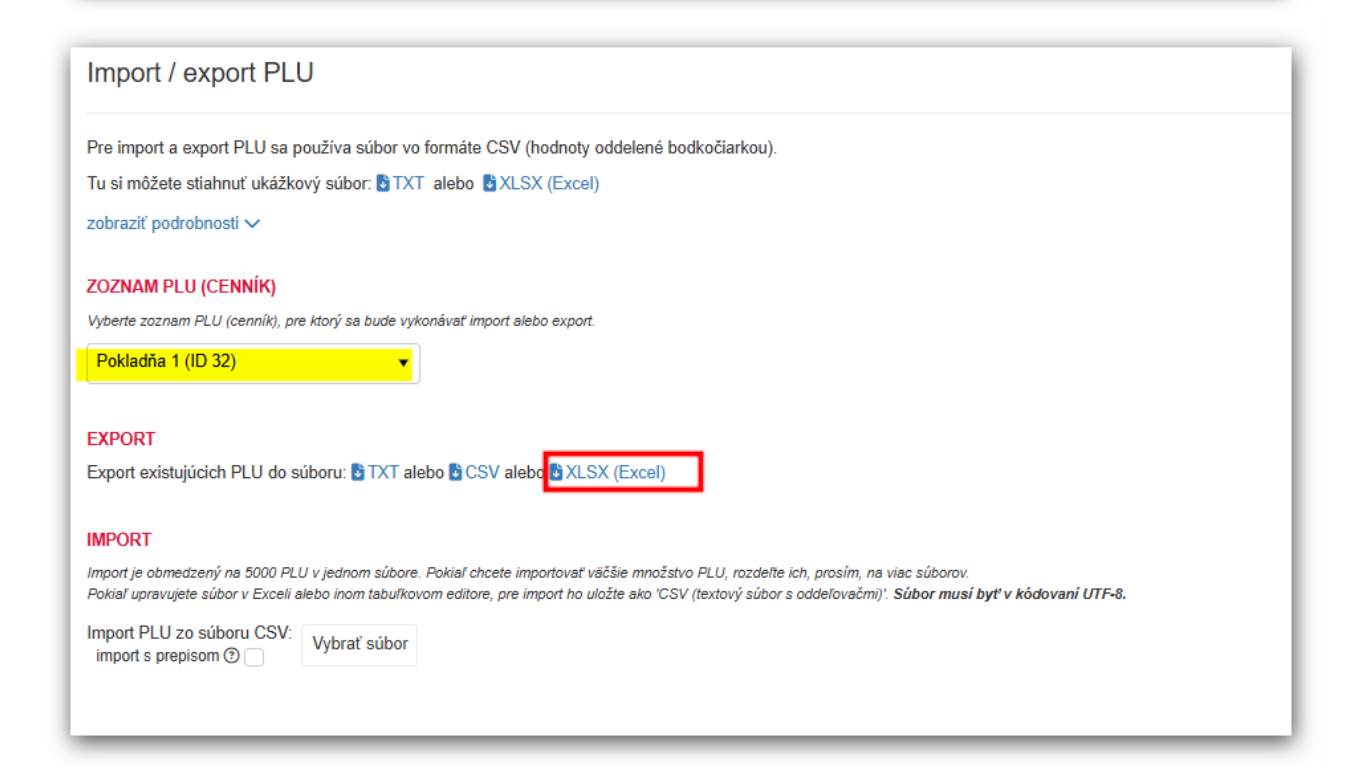

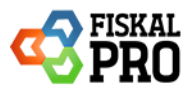

### ID skupiny DPH (VATID)- možné hodnoty:

- 1 = 23% A základná
- 2 = 5% B znížená
- 3 = 0% C bez DPH
- 4 = 19% D znížená
- 5 = 0% E oslobodené od DPH

| A   | BL           | U         | E        |          | G          | н        |             | ĸ       | L          | IVI   | N U        |         | ų      | к  | 5          |
|-----|--------------|-----------|----------|----------|------------|----------|-------------|---------|------------|-------|------------|---------|--------|----|------------|
| PLU | EAN 🔽 CHRTAI | • CHR1N • | CHRTAI ~ | CHR2N. ~ | NAME       | SHORTI - | TYPE TYPEN/ | GROUP - | GROUP      | SP 🔻  | NETTO MUID | VATID 💌 | РАСК 💌 | HK | ACTIVE - E |
| 1   |              |           |          |          | Vienna Co  |          | 0           | 1       | starostliv | ¢ 2,7 | 0          | 1 1     | 1      |    | 1          |
| 10  |              |           |          |          | Kategoria  |          | 0           | 10      | Cigarety   | 0,8   | 0          | 1 1     | 1      |    | 1          |
| 11  |              |           |          |          | WC         |          | 0           | 11      | Ostatné    | 1     | 0          | 1 1     | 1      |    | 0          |
| 12  |              |           |          |          | Slane tyci | (        | 0           | 12      | Orchidey   | 2,5   | 0          | 1 1     | 1      |    | 0          |
| 13  |              |           |          |          | ECO hrnce  |          | 0           | 13      | RuĹľe      | 7,5   | 0          | 1 1     | 1      |    | 0          |
| 14  |              |           |          |          | Mojito ne  |          | 0           | 14      | AntĂșria   | 3,8   | 0          | 1 1     | 1      |    | 0          |
| 15  |              |           |          |          | Veltlinske |          | 0           | 15      | Chryzant   | ă 15  | 0          | 1 1     | 1      |    | 0          |
| 16  |              |           |          |          | ST. Laurer |          | 0           | 16      | Exotika    | 16    | 0          | 1 1     | 1      |    | 0          |
| 17  |              |           |          |          | Sekt V.O.  |          | 0           | 17      | CeloroÄŤ   | r 24  | 0          | 1 1     | 1      |    | 0          |
| 18  |              |           |          |          | Veltlinske |          | 0           | 18      | Jarné k    | v 13  | 0          | 1 1     | 1      |    | 0          |
| 19  |              |           |          |          | 1 porcia m |          | 0           | 19      | Letné k    | a 1   | 0          | 5 1     | 1      |    | 0          |
| 2   |              |           |          |          | Varene vi  | (        | 0           | 2       | Accessori  | e 2,6 | 0          | 1 1     | 1      |    | 0          |
| 3   |              |           |          |          | Espresso8  |          | 0           | 3       | Zelenina   | 3     | 0          | 1 1     | 1      |    | 0          |
| 4   |              |           |          |          | Targa Flor |          | 0           | 4       | Suché sal  | έ 1,7 | 0          | 1 1     | 1      |    | 0          |
| 5   |              |           |          |          | Cviklova r |          | 0           | 5       | Mäkké sa   | l 3,5 | 0          | 1 1     | 1      |    | 0          |
| 6   |              |           |          |          | Jahodovy   |          | 0           | 6       | Klobásy    | 3,3   | 0          | 1 1     | 1      |    | 0          |
| 7   |              |           |          |          | miska pap  | )        | 0           | 19      | Letné k    | 0,1   | 0          | 1 1     | 1      |    | 0          |
| 8   |              |           |          |          | Bacardi Co |          | 0           | 8       | Obchody    | 4,3   | 0          | 1 1     | 1      |    | 0          |
| 9   |              |           |          |          | Sauvignor  | -        | 0           | 9       | Alkohol    | 14    | 0          | 1 1     | 1      |    | 1          |
|     |              |           |          |          |            |          |             |         |            |       |            |         |        |    |            |
|     |              |           |          |          |            |          |             |         |            |       |            |         |        |    |            |
|     |              |           |          |          |            |          |             |         |            |       |            |         |        |    |            |
|     |              |           |          |          |            |          |             |         |            |       |            |         |        |    |            |
|     |              |           |          |          |            |          |             |         |            |       |            |         |        |    |            |
| 1   |              |           |          |          |            |          |             |         |            |       |            |         |        |    |            |

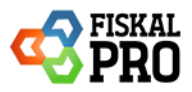

### Vytvorenie nového cenníka sa vykonáva v prehľade PLU pomocou možnosti $+\,{\bf nov}\acute{{\bf y}}$

| Pre   | hľa   | d PLU        |         |             | PREHL'AD PLU<br>SADY PLU   |               |         |        |                    |   |           |                  |             |     |            |             |
|-------|-------|--------------|---------|-------------|----------------------------|---------------|---------|--------|--------------------|---|-----------|------------------|-------------|-----|------------|-------------|
| ozna  | im Pl | U (cenníkov) | Poklad  | dňa 1 (ID 3 | SKUPINY PLU                | +nový 🕑       | upraviť | Či     | 5 n.5 a.           |   | Outbledg  | <b>†</b> ↓import | / export Pl | U   | 🖥 prepočet | stavu sklad |
| . bug |       | Číslo PLU    | nromadn | Názov       | CHARAKTERISTIKY PLU        | Thi PLO pre 2 | Typ     | Ciarov | y Kod:<br>Skupina  | Ŧ | Q vyniada | Cena s DPH       | Stav sk     | adu | Aktivne    | r           |
| •     |       | 1            | . ,     | Vienna Co   | ZDIEĽANÉ PLU               |               |         | ,      | starostlivost Tvar | , | 20%       | 2,70€            |             | 006 | ÁNO        | <u>c</u> 8  |
| •     |       | 2            |         | Varene vi   | IMPORT / EXPORT PLU        |               |         |        | Accessories        |   | 20%       | 2,60 €           |             | 13  | NIE        | 20          |
| •     |       | 3            |         | Espresso    | &tonic 200ml               |               |         |        | Zelenina           |   | 20%       | 3,00€            |             | 0   | NIE        | 20          |
| •     |       | 4            |         | Targa Flor  | rido 0,25ml                |               |         |        | Suché salámy       |   | 20%       | 1,70€            |             | 103 | NIE        | 60          |
| ×     |       | 5            |         | Cviklova r  | ažna bageta 200g           |               |         |        | Mäkké salámy       |   | 20%       | 3,50 €           |             | 86  | NIE        | 60          |
| •     |       | 6            |         | Jahodovy    | cheesecake bezlepkovy 110g |               |         |        | Klobásy            |   | 20%       | 3,30 €           |             | -8  | NIE        | 20          |
| •     |       | 7            |         | miska pap   | bierova                    |               |         |        | Letné kvetiny      |   | 20%       | 0,10 €           |             | -14 | NIE        | 60          |
| •     |       | 8            |         | Bacardi C   | ola 100ml                  |               |         |        | Obchody            |   | 20%       | 4,30 €           |             | -18 | NIE        | 20          |
| •     |       | 9            |         | Sauvignor   | n Trnovec 750ml            |               |         |        | Alkohol            |   | 20%       | 14,00 €          |             | -5  | ÁNO        | 200         |
| Þ     |       | 10           |         | Kategoria   | 2 (losoos, prosciutto)     |               |         |        | Cigarety           |   | 20%       | 0,80€            |             | -35 | ÁNO        | 20          |
| Þ     |       | 11           |         | WC          |                            |               |         |        | Ostatné            |   | 20%       | 1,00€            |             | -21 | NIE        | 20          |
| ×     |       | 12           |         | Slane tyci  | nky - DRU 200g             |               |         |        | Orchidey           |   | 20%       | 2,50 €           |             | 37  | NIE        | 20          |
| •     |       | 13           |         | ECO hrnc    | ek bambus                  |               |         |        | RuĹſe              |   | 20%       | 7,50€            |             | 794 | NIE        | 20          |
| •     |       | 14           |         | Mojito nea  | alko 150ml                 |               |         |        | AntĂșria           |   | 20%       | 3,80€            |             | -2  | NIE        | 20          |

| Zozn  | am Pl   | U (cenníkov): Pok | dadňa 1 (ID 32)                             | ový <mark>℃</mark> ι | praviť        |               |            | †↓import | / export PLU  | 🖩 prepočet st | avu skladu    |
|-------|---------|-------------------|---------------------------------------------|----------------------|---------------|---------------|------------|----------|---------------|---------------|---------------|
| + pri | iať nov | vé PLU xthroma    | dné akcie - Lpripraviť dávku s aktívnymi Pl | U pre z              | ariadenia Čia | rový kód:     | Q Vyhľadať | )        | Chan although |               |               |
|       |         |                   | Vienna Coffee                               | Ţ                    | тур           | r Skupina r   | 20%        | 2 70 €   | Stav skiadu   | ÁNO           | (% <b>(</b> ) |
|       |         | 2                 | Vicinia Conce                               |                      |               | Accompanies   | 2070       | 2,70 €   | 2000          | NIE           |               |
|       |         | 2                 | Farmero Storie 200ml                        |                      |               | Zelenina      | 20%        | 2,00 €   |               | NIE           |               |
|       |         | 4                 | Targa Florido 0.25ml                        |                      |               | Suché salámy  | 20%        | 1 70 €   | L 1103        | NIE           | 2 V           |
|       |         | 5                 | Cviklova ražna bageta 200g                  |                      |               | Mäkké salámy  | 20%        | 3.50 €   | E 1105        | NIE           | C (0)         |
|       |         | 6                 | Jahodow cheesecake bezienkow 110g           |                      |               | Klohásy       | 20%        | 3,30 €   |               | NIE           | 12 O          |
|       |         | 7                 | miska panierova                             |                      |               | Letné kvetinv | 20%        | 0,00 €   | .14           | NIE           | 12 O          |
|       |         | 8                 | Bacardi Cola 100ml                          |                      |               | Obchody       | 20%        | 4.30 €   |               | NIE           | r (c)         |
|       |         | 9                 | Sauvignon Trnovec 750ml                     |                      |               | Alkohol       | 20%        | 14.00 €  | ·····         | ÁNO           | ra 🕲          |
| •     |         | 10                | Kategoria 2 (losoos, prosciutto)            |                      |               | Cigarety      | 20%        | 0,80€    | -35           | ÁNO           | 20            |
| ►     |         | 11                | WC                                          |                      |               | Ostatné       | 20%        | 1,00€    |               | NIE           | ്ര് 📀         |
| •     |         | 12                | Slane tycinky - DRU 200g                    |                      |               | Orchidey      | 20%        | 2,50 €   | 37            | NIE           | 60            |
| ►     |         | 13                | ECO hmcek bambus                            |                      |               | RuĹſe         | 20%        | 7,50€    | 794           | NIE           | 120           |
| ۲     |         | 14                | Mojito nealko 150ml                         |                      |               | AntĂșria      | 20%        | 3,80€    | -2            | NIE           | <b>C</b> 0    |
| •     |         | 15                | Veltlinske Zelene 750ml                     |                      |               | Chryzantéma   | 20%        | 15,00 €  | 10            | NIE           | 60            |

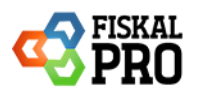

#### Pri vytváraní nového cenníka je potrebné:

- Zadajte názov cenníka
- Do pol'a Použiť sadzby DPH s platnosťou od:
  - Zadajte konkrétny dátum ak pripravujete zoznam PLU s inými sadzbami DPH, ktoré majú nadobudnúť platnosť v budúcnosti, od ktorého budú tieto nové sadzby účinné.
     Dátum od 01.01.2025 neznamená uplatnenie cenníka, ale použitie aktuálnych jednotlivých sadzieb DPH v zadanom dátume.
     Upozorňujeme, že úprava cenníka na novú DPH na položkách neprepočíta predajné ceny.
  - Ak však nemáte v pláne uplatniť nové sadzby a chcete použiť aktuálne platné sadzby DPH, pole pre dátum nechajte prázdny

| Vytvorenie nového zoznamu PLU            | × |
|------------------------------------------|---|
| Názov                                    |   |
| DPH 2025                                 |   |
| Použiť sadzby DPH s platnosťou od        |   |
| 1. 1. 2025 📋 💿                           |   |
| importovať PLU z iného zoznamu (cenníka) |   |
|                                          |   |
| Zavrieť Vytvoriť                         |   |
|                                          |   |

Importovanie položiek z CSV do cenníka vykonáte pomocou možnosti import/ export a výberom cenníka, do ktorého chcete položky importovať. Pri importovaní môžete použiť import s prepisom, kedy pred importom sa najskôr zmažú všetky PLU a následne sa importujú len PLU z pripraveného CSV súboru.

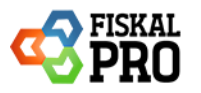

| Import / export PLU                                                                                                    |                                                                                                    |
|----------------------------------------------------------------------------------------------------|----------------------------------------------------------------------------------------------------|
| Pre import a export PLU sa používa súbor vo formáte CSV (hodnoty                                                                                               | oddelené bodkočiarkou).                                                                                                    |
| Tu si môžete stiahnuť ukážkový súbor: STXT alebo SXLSX (Excel                                                                                                  | )                                                                                                    |
| zobraziť podrobnosti 🗸                                                                                                    |                                                                                                    |
| ZOZNAM PLU (CENNÍK)                                                                                                    |                                                                                                    |
| Vyberte zoznam PLU (cenník), pre ktorý sa bude vykonávať import alebo export                                                                                   | £                                                                                                    |
| DPH 2025_1 (ID 62)                                                                                                    |                                                                                                    |
| EXPORT                                                                                                    |                                                                                                    |
| Export existujúcich PLU do súboru: 🛐 TXT alebo 🖺 CSV alebo 🖺 XLS                                                                                               | šX (Excel)                                                                                                    |
| IMPORT                                                                                                    |                                                                                                    |
| Import je obmedzený na 5000 PLU v jednom súbore. Pokiaľ chcete importovať v<br>Pokiaľ upravujete súbor v Exceli alebo inom tabuľkovom editore, pre import ho u | răčšie množstvo PLU, rozdelte ich, prosím, na viac súborov.<br>Jložte ako 'CSV (lextový súbor s oddeľovačmi)'. <b>Súbor musí byť v kódovaní UTF-8.</b> |
| Import PLU zo súboru CSV:<br>import s prepisom ③                                                                                                    | V Dokončené                                                                                                    |
| piu (58).csv<br>Süber bei üspešne nahraný                                                                                                    |                                                                                                    |
| Import PLU prebehol úspešne                                                                                                    |                                                                                                    |

| Pre    | hľa     | d PLU         |        |                                     |                   |                  |                    |     |                  |                  |          |        |               |            |
|--------|---------|---------------|--------|-------------------------------------|-------------------|------------------|--------------------|-----|------------------|------------------|----------|--------|---------------|------------|
| Zozn   | am PL   | U (cenníkov): | DPH 2  | 2025_1 (ID 62)                      | 🕑 +nový ピu        | ipraviť          |                    |     |                  | <b>†</b> ↓import | / export | PLU    | 🗐 prepočet st | avu skladu |
| + pric | dať nov | vé PLU 🔀 hro  | omadné | é akcie 🗸 🔹 🎝 pripraviť dávku s akt | ívnymi PLU pre za | ariadenia Čiarov | vý kód:            |     | Vyhľadať         |                  |          |        |               |            |
|        |         | Číslo PLU     | t T    | Názov                               | T                 | Тур 🝸            | Skupina T          | DPH | T                | Cena s DPH       | Stav     | skladu | Aktívne 🝸     |            |
| ۲      |         | 1             |        | Vienna Coffee                       |                   |                  | starostlivost Tvar |     | <mark>5%</mark>  | 2,70€            |          | 2006   | ÁNO           | 200        |
| •      |         | 2             |        | Varene vino 150ml                   |                   |                  | ?ccessories        |     | 0%               | 2,60 €           |          | 13     | NIE           | 20         |
| •      |         | 3             |        | Espresso&tonic 200ml                |                   |                  | Zelenina           |     | <mark>23%</mark> | 3,00€            |          | 0      | NIE           | 20         |
| •      |         | 4             |        | Targa Florido 0,25ml                |                   |                  | Such, sal my       |     | <mark>23%</mark> | 1,70 €           |          | 1103   | NIE           | 20         |
| •      |         | 5             |        | Cviklova ra§na bageta 200g          |                   |                  | M"kk, sal my       |     | <mark>23%</mark> | 3,50€            |          | 86     | NIE           | 20         |
| •      |         | 6             |        | Jahodovy cheesecake bezlepkovy 110g |                   |                  | Klob sy            |     | <mark>23%</mark> | 3,30 €           |          | -8     | NIE           | 20         |
| •      |         | 7             |        | miska papierova                     |                   |                  | LetnĆ? kvetiny     |     | <mark>23%</mark> | 0,10€            |          | -14    | NIE           | 20         |
| •      |         | 8             |        | Bacardi Cola 100ml                  |                   |                  | Obchody            |     | <mark>23%</mark> | 4,30 €           |          | -18    | NIE           | 20         |
| •      |         | 9             |        | Sauvignon Trnovec 750ml             |                   |                  | Alkohol            |     | <mark>23%</mark> | 14,00€           |          | -5     | ÁNO           | 20         |
| ۲      |         | 10            |        | Kategoria 2 (losoos, prosciutto)    |                   |                  | Cigarety           |     | 5%               | 0,80€            |          | -35    | ÁNO           | 200        |
| •      |         | 11            |        | WC                                  |                   |                  | Ostatn,            |     | <mark>5%</mark>  | 1,00 €           |          | -21    | NIE           | 20         |
| •      |         | 12            |        | Slane tycinky - DRU 200g            |                   |                  | Orchidey           |     | 5%               | 2,50€            |          | 37     | NIE           | 20         |
| •      |         | 13            |        | ECO hrncek bambus                   |                   |                  | Ru'–e              |     | <mark>5%</mark>  | 7,50€            |          | 794    | NIE           | 20         |
| •      |         | 14            |        | Mojito nealko 150ml                 |                   |                  | AntĆria            |     | 5%               | 3,80€            |          | -2     | NIE           | 20         |
| •      |         | 15            |        | Veltlinske Zelene 750ml             |                   |                  | ChryzantĆ?ma       |     | <mark>5%</mark>  | 15,00 €          |          | -10    | NIE           | 20         |

(Filtrovanie pomocou DPH v prehľade PLU nie je možné, nakoľko vo filtri sa zobrazujú len aktuálne platné sadzby DPH)

Následne po 01.01.2025 je potrebné nový cenník priradiť na pokladnicu / prevádzku, podľa toho kde bol pôvodný cenník nastavený</mark> (pozri od strany 21 – 3. Preradenia cenníka na pokladňu / prevádzku).

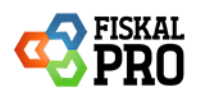

# 2. Zmena DPH po 01.01.2025

## A) Bez potreby zmeny

Dňa 01.01.2025 sa v cenníkoch zmenia sadzby DPH na jednotlivých tovaroch automaticky.

Kedy nie je potrebné zmeniť sadzbu DPH na PLU alebo pripraviť cenník:

- Ak tovar ktorý má teraz nastavenú sadzbu 20% a od 01.01.2025 bude mať sadzbu 23%
- Ak tovar ktorý má teraz nastavenú sadzbu 10% a od 01.01.2025 bude mať sadzbu 5%

Upozorňujeme, že úprava cenníka na novú DPH na položkách neprepočíta predajné ceny.

Zmena v cenníku na jednotlivých sadzbách je nasledovná:

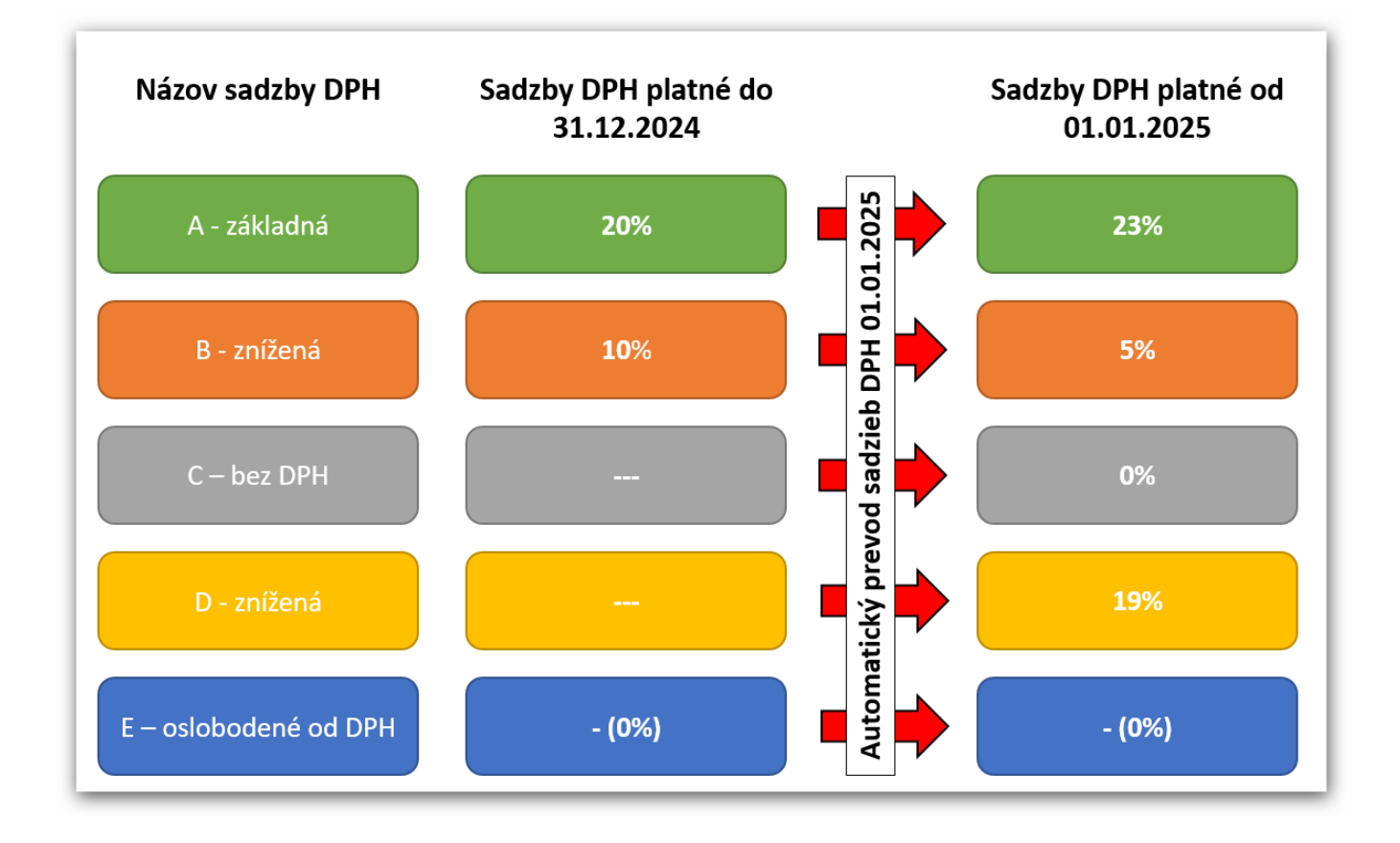

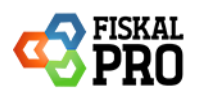

# B) Zmena sadzby DPH na PLU

Manuálna zmena sadzby DPH na PLU sa vykonáva cez úpravu PLU, kde je možnosť zmeny DPH.

| Prehľad PLU                |                                                     |                  |                    |           |            |             |                         |
|----------------------------|-----------------------------------------------------|------------------|--------------------|-----------|------------|-------------|-------------------------|
| Zoznam PLU (cenníkov): DPH | 2025 (ID 61) 🔹 💿 + nový 😢                           | upraviť          |                    |           | †↓import / | export PLU  | 🖩 prepočet stavu skladu |
| +pridať nové PLU 🖂 hromad  | é akcie 🗸 🔹 🍰 pripraviť dávku s aktívnymi PLU pre z | ariadenia Čiarov | rý kód:            | Q Vyhľada | ať         |             |                         |
| Číslo PLU 🕇 🍸              | Názov                                               | Тур Т            | Skupina 🝸          | ррн Т     | Cena s DPH | Stav skladu | Aktívne 🝸               |
| ▶ □ 1                      | Vienna Coffee                                       |                  | starostlivost Tvar | 23%       | 2,70 €     | 2006        | ÁNO 🗹 🕄                 |

| prava PLU         | ×                                                                                                    |                     |                                   |
|-------------------|----------------------------------------------------------------------------------------------------|---------------------|-----------------------------------|
| Číslo PLU         | 1                                                                                                    |                     |                                   |
| Názov             | Vienna Coffee                                                                                                    |                     |                                   |
|                   | ZÁKLADNÉ ROZŠÍRENÉ VARIANTY CENY TEXTY SKLAD                                                                                                    |                     |                                   |
| Typ PLU           | zvolte 🔻                                                                                                    | DPH                 | 19% D - znížená                   |
| Skupina           | starostlivost Tvar ▼ +nová<br>@upravit                                                                                                    |                     | - zvoľte -                        |
| Merná jednotka    | ks v 🖲                                                                                                    | Aktivne             | 23% A - základna                  |
| DPH               | 23% A - základna 👻                                                                                                    | Zobraziť v katalógu | 5% B - znížená                    |
| Aktivne           |                                                                                                    |                     | 19% D - znížená<br>0% C - bez DPH |
| oraziť v katalógu | O ↓     O ↓     O     O |                     | 0% E - oslobodené od<br>DPH       |
|                   | Zavrieť Uložiť                                                                                                    |                     | 200/ (lan pro náurotu)            |

| Úprava PLU          | ×                                            |
|---------------------|----------------------------------------------|
| Číslo PLU<br>Názov  | 1<br>Vienna Coffee                           |
|                     | ZÁKLADNÉ ROZŠÍRENÉ VARIANTY CENY TEXTY SKLAD |
| Typ PLU             | zvoľte 🔻                                     |
| Skupina             | starostlivost Tvar ▼ +nová<br>C upraviť      |
| Merná jednotka      | ks v 🤊                                       |
| DPH                 | 19% D - znížená 🔹                            |
| Aktívne             | <b>0</b>                                     |
| Zobraziť v katalógu | ✓ ⑦ poradie 0                                |
|                     |                                              |
|                     | Zavrieť Uložiť                               |

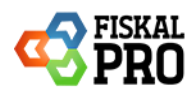

# C) Hromadná zmena sadzby DPH

Hromadná zmena sadzby DPH sa vykonáva pomocou výberu (označením) PLU a následne pomocou funkcie hromadné akcie / zmena sadzby DPH, kde je možnosť zmeny sadzby DPH.

| Pre    | hľa    | d PLU       |           |                                |                       |                       |           |        |                    |    |            |                  |              |              |             |
|--------|--------|-------------|-----------|--------------------------------|-----------------------|-----------------------|-----------|--------|--------------------|----|------------|------------------|--------------|--------------|-------------|
| Zozn   | am Pl  | LU (cenníko | v): DPH 2 | 2025 (ID 61)                   |                       | • 🖲 +nový 🕑           | ıpraviť   |        |                    |    |            | <b>†</b> ↓import | / export PLU | 🖩 prepočet s | tavu skladu |
| + pric | lať no | vé PLU      | × hromadn | é akcie 🖌                      | 💪 pripraviť dávku     | s aktívnymi PLU pre z | ariadenia | Čiarov | ý kód:             |    | Q Vyhľadať |                  |              |              |             |
|        |        | Číslo PLU   | ©zmena    | i stavu aktívne /              | neaktívne PLU         | Т                     | Тур       | T      | Skupina            | DF | рн 🝸       | Cena s DPH       | Stav skladu  | Aktívne 🔻    |             |
| •      |        | 1           | %zmena    | sadzby DPH                     |                       |                       |           |        | starostlivost Tvar |    | 19%        | 2,70€            | 2006         | ÁNO          | 20          |
| •      |        | 2           | zmena     | predvoleného č                 | íselníka poznámok     |                       |           |        | Accessories        |    | 23%        | 2,60 €           | III 13       | ÁNO          | 200         |
| •      |        | 3           | © cenovk  | y - tlač štítkov               |                       |                       |           |        | Zelenina           |    | 23%        | 3,00 €           | III 0        | ÁNO          | 200         |
| •      |        | 4           |           | Targa Florido 0                | ),25ml                |                       |           |        | Suché salámy       |    | 23%        | 1,70€            | 1103         | ÁNO          | 20          |
| •      |        | 5           |           | Cviklova ražna                 | bageta 200g           |                       |           |        | Mäkké salámy       |    | 23%        | 3,50 €           | 86           | ÁNO          | 200         |
| ۲      |        | 6           |           | Jahodovy chee                  | esecake bezlepkovy 11 | 0g                    |           |        | Klobásy            |    | 19%        | 3,30 €           | <b>□</b> -8  | ÁNO          | 20          |
| ۲      |        | 7           |           | miska papierov                 | /a                    |                       |           |        | Letné kvetiny      |    | 23%        | 0,10 €           | -14          | ÁNO          | 20          |
| •      |        | 8           |           | Bacardi Cola 1                 | 00ml                  |                       |           |        | Obchody            |    | 23%        | 4,30 €           | -18          | ÁNO          | 20          |
| ×      |        | 9           |           | Sauvignon Trn                  | ovec 750ml            |                       |           |        | Alkohol            |    | 23%        | 14,00€           | □ -5         | ÁNO          | 20          |
| ۲      |        | 10          |           | Kategoria 2 (lo:               | soos, prosciutto)     |                       |           |        | Cigarety           |    | 10%        | 0,80 €           | -35          | ÁNO          | 20          |
| ۲      |        | 11          |           | WC                             |                       |                       |           |        | Ostatné            |    | 23%        | 1,00€            | -21          | ÁNO          | 20          |
| ۲      |        | 12          |           | Slane tycinky -                | DRU 200g              |                       |           |        | Orchidey           |    | 23%        | 2,50 €           | 37           | ÁNO          | 200         |
| ۲      |        | 13          |           | ECO hmcek ba                   | ambus                 |                       |           |        | RuĹſe              |    | 23%        | 7,50€            | 794          | ÁNO          | 200         |
| ۲      |        | 14          |           | Mojito nealko 1                | 150ml                 |                       |           |        | AntĂșria           |    | 23%        | 3,80€            | -2           | ÁNO          | 20          |
| ۲      |        | 15          |           | Veltlinske Zeler               | ne 750ml              |                       |           |        | Chryzantéma        |    | 23%        | 15,00 €          | ·-10         | ÁNO          | 200         |
| м      | •      | 1 2 🕨       | M 15      | <ul> <li>počet riad</li> </ul> | dkov na stránke       |                       |           |        |                    |    |            |                  |              | 1 - 15 z 19  | PLU 🖒       |

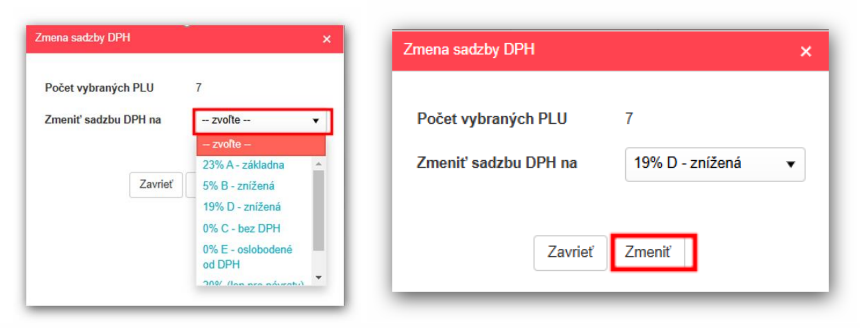

| Pre    | Prehľad PLU                                                                        |                     |                                                      |                  |                    |        |          |            |             |           |           |  |  |  |  |
|--------|------------------------------------------------------------------------------------|---------------------|------------------------------------------------------|------------------|--------------------|--------|----------|------------|-------------|-----------|-----------|--|--|--|--|
| Zozn   | ioznam PLU (cennikov): DPH 2025 (ID 61) • (2 + nový @upraviť prepočet stavu skladu |                     |                                                      |                  |                    |        |          |            |             |           |           |  |  |  |  |
| + prie | dať nov                                                                            | ré PLU 🔍 🖍 hromadni | é akcie 🗸 🥂 🌲 pripraviť dávku s aktívnymi PLU pre za | ariadenia Čiarov | ý kód:             | Q (Q ) | /yhľadat | r          |             |           |           |  |  |  |  |
|        |                                                                                    | Číslo PLU 🕴 📍       | Názov                                                | Тур Т            | Skupina 🔻          | DPH    | T        | Cena s DPH | Stav skladu | Aktívne 🝸 |           |  |  |  |  |
| •      |                                                                                    | 1                   | Vienna Coffee                                        |                  | starostlivost Tvar |        | 19%      | 2,70 €     | 2006        | ÁNO       | 🖉 🕲       |  |  |  |  |
| •      |                                                                                    | 2                   | Varene vino 150ml                                    |                  | Accessories        |        | 19%      | 2,60 €     | 13          | ÁNO       | 20        |  |  |  |  |
| •      |                                                                                    | 3                   | Espresso&tonic 200ml                                 |                  | Zelenina           |        | 19%      | 3,00€      | III 0       | ÁNO       | <u> 8</u> |  |  |  |  |
| •      |                                                                                    | 4                   | Targa Florido 0,25ml                                 |                  | Suché salámy       |        | 19%      | 1,70€      | 1103        | ÁNO       | 200       |  |  |  |  |
| •      |                                                                                    | 5                   | Cviklova ražna bageta 200g                           |                  | Mäkké salámy       |        | 19%      | 3,50 €     | 86          | ÁNO       | 🖉 📎       |  |  |  |  |
| •      |                                                                                    | 6                   | Jahodovy cheesecake bezlepkovy 110g                  |                  | Klobásy            |        | 19%      | 3,30€      | -8          | ÁNO       | 20        |  |  |  |  |
| •      |                                                                                    | 7                   | miska papierova                                      |                  | Letné kvetiny      |        | 19%      | 0,10 €     | -14         | ÁNO       | 200       |  |  |  |  |
| •      |                                                                                    | 8                   | Bacardi Cola 100ml                                   |                  | Obchody            |        | 19%      | 4,30 €     | -18         | ÁNO       | 200       |  |  |  |  |
| •      |                                                                                    | 9                   | Sauvignon Trnovec 750ml                              |                  | Alkohol            |        | 19%      | 14,00 €    | -5          | ÁNO       | <u>(</u>  |  |  |  |  |

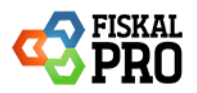

# D) Import pripraveného CSV

Pri importovaní položiek z CSV, odporúčame v 1. kroku exportovať cenník do Excelu pomocou možnosti import/ export a výberom cenníka. Následne môžete vykonať úpravu sadzieb DPH (VATID) v Exceli a súbor uložiť ako CSV.

| Pre | əhľa    | d PLU                |                                                     |                 |                    |            |                  |             |               |            |
|-----|---------|----------------------|-----------------------------------------------------|-----------------|--------------------|------------|------------------|-------------|---------------|------------|
| Zoz | nam P   | LU (cenníkov): Pokla | dňa 1 (ID 32) 🔹 💿 + nový 🖉                          | ıpravit         |                    |            | <b>†</b> ↓import | export PLU  | 🛙 prepočet st | avu skladu |
| +pr | idať no | vé PLU 🔍 🖍 hromadn   | é akcie 🗸 🔹 🎝 pripraviť dávku s aktívnymi PLU pre z | ariadenia Čiaro | vý kód:            | Q Vyhľadať |                  |             |               |            |
|     |         | Číslo PLU 🕴 🝸        | Názov                                               | Тур 🔻           | Skupina 🝸          | DPH        | Cena s DPH       | Stav skladu | Aktívne 🝸     |            |
| ►   |         | 1                    | Vienna Coffee                                       |                 | starostlivost Tvar | 20%        | 2,70€            | 2006        | ÁNO           | 200        |
| •   |         | 2                    | Varene vino 150ml                                   |                 | Accessories        | 20%        | 2,60 €           | III 13      | NIE           | 20         |
| ►   |         | 3                    | Espresso&tonic 200ml                                |                 | Zelenina           | 20%        | 3,00 €           | 0           | NIE           | 20         |
| +   |         | 4                    | Targa Florido 0,25ml                                |                 | Suché salámy       | 20%        | 1,70€            | 1103        | NIE           | 20         |
| +   |         | 5                    | Cviklova ražna bageta 200g                          |                 | Mäkké salámy       | 20%        | 3,50 €           | 86          | NIE           | 20         |
| +   |         | 6                    | Jahodovy cheesecake bezlepkovy 110g                 |                 | Klobásy            | 20%        | 3,30 €           | -8          | NIE           | 20         |
| •   |         | 7                    | miska papierova                                     |                 | Letné kvetiny      | 20%        | 0,10 €           | -14         | NIE           | 60         |
| +   |         | 8                    | Bacardi Cola 100ml                                  |                 | Obchody            | 20%        | 4,30 €           | -18         | NIE           | 20         |
| •   |         | 9                    | Sauvignon Trnovec 750ml                             |                 | Alkohol            | 20%        | 14,00 €          | ·-5         | ÁNO           | 200        |
| +   |         | 10                   | Kategoria 2 (losoos, prosciutto)                    |                 | Cigarety           | 20%        | 0,80€            | -35         | ÁNO           | 200        |
| +   |         | 11                   | WC                                                  |                 | Ostatné            | 20%        | 1,00€            | -21         | NIE           | 20         |
| +   |         | 12                   | Slane tycinky - DRU 200g                            |                 | Orchidey           | 20%        | 2,50 €           | 37          | NIE           | 20         |
| +   |         | 13                   | ECO hrncek bambus                                   |                 | RuĹľe              | 20%        | 7,50€            | 794         | NIE           | 20         |
| +   |         | 14                   | Mojito nealko 150ml                                 |                 | AntĂșria           | 20%        | 3,80 €           | -2          | NIE           | 60         |
| •   |         | 15                   | Veltlinske Zelene 750ml                             |                 | Chryzantéma        | 20%        | 15,00 €          | -10         | NIE           | 60         |
| 14  | •       | 1 2 🕨 🖬 15           | ▼ počet riadkov na stránke                          |                 |                    |            |                  |             | 1 - 15 z 19 I | PLU 🖒      |

| Import / export PLU                                                                                                    |
|----------------------------------------------------------------------------------------------------|
| Pre import a export PLU sa používa súbor vo formáte CSV (hodnoty oddelené bodkočiarkou).                                                                                                    |
| Tu si môžete stiahnuť ukážkový súbor: 📴 TXT alebo 🔮 XLSX (Excel)                                                                                                    |
| zobraziť podrobnosti 🗸                                                                                                    |
| ZOZNAM PLU (CENNÍK)                                                                                                    |
| Vyberte zoznam PLU (cenník), pre ktorý sa bude vykonávať import alebo export.                                                                                                    |
| Pokladňa 1 (ID 32)                                                                                                    |
| EXPORT                                                                                                    |
| Export existujúcich PLU do súboru: 🖹 TXT alebo 🖹 CSV alebo 🚼 XLSX (Excel)                                                                                                    |
| IMPORT                                                                                                    |
| Import je obmedzený na 5000 PLU v jednom súbore. Pokiaľ chcete importovať väčšie množstvo PLU, rozdeľte ich, prosím, na viac súborov.<br>Pokiaľ upravujete súbor v Exceli alebo inom tabuľkovom editore, pre import ho uložte ako "CSV (textový súbor s oddeľovačmi)". Súbor musí byť v kódovaní UTF-8. |
| Import PLU zo súboru CSV:<br>import s prepisom ③ _ Vybrať súbor                                                                                                    |
|                                                                                                    |

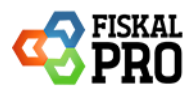

#### ID skupiny DPH (VATID)- možné hodnoty:

- 1 = 23% A základná
- 2 = 5% B znížená
- 3 = 0% C bez DPH
- 4 = 19% D znížená
- 5 = 0% E oslobodené od DPH

| A     | B     | L        | U       | E        | -       | 6          | н       |             | ĸ  | L           | IVI       | N U         |         | ų к       | 5          |
|-------|-------|----------|---------|----------|---------|------------|---------|-------------|----|-------------|-----------|-------------|---------|-----------|------------|
| PLU 🔻 | EAN 🔻 | CHRTAI - | CHR1N ~ | CHRTAI - | CHR2N ~ | NAME 🔻     | SHORT - | ТҮРЕ 📉 ТҮРЕ |    | GROUP       | SP 🛛 🝸 NE | TO Y MUID Y | VATID 💌 | РАСК У НК | ACTIVE - E |
| 1     |       |          |         |          |         | Vienna Co  |         | 0           | 1  | starostlivo | 2,7       | 0 1         | . 1     | 1         | 1          |
| 10    |       |          |         |          |         | Kategoria  |         | 0           | 10 | Cigarety    | 0,8       | 0 1         | . 1     | 1         | 1          |
| 11    |       |          |         |          |         | WC         |         | 0           | 11 | Ostatné     | 1         | 0 1         | . 1     | 1         | 0          |
| 12    |       |          |         |          |         | Slane tyci |         | 0           | 12 | Orchidey    | 2,5       | 0 1         | . 1     | 1         | 0          |
| 13    |       |          |         |          |         | ECO hrnce  |         | 0           | 13 | RuĹľe       | 7,5       | 0 1         | . 1     | 1         | 0          |
| 14    |       |          |         |          |         | Mojito ne  |         | 0           | 14 | AntĂșria    | 3,8       | 0 1         | . 1     | 1         | 0          |
| 15    |       |          |         |          |         | Veltlinske |         | 0           | 15 | ChryzantĂ   | 15        | 0 1         | . 1     | 1         | 0          |
| 16    |       |          |         |          |         | ST. Laurer |         | 0           | 16 | Exotika     | 16        | 0 1         | . 1     | 1         | 0          |
| 17    |       |          |         |          |         | Sekt V.O.  |         | 0           | 17 | CeloroÄŤr   | 24        | 0 1         | . 1     | 1         | 0          |
| 18    |       |          |         |          |         | Veltlinske |         | 0           | 18 | JarnĂ© k∖   | 13        | 0 1         | . 1     | 1         | 0          |
| 19    |       |          |         |          |         | 1 porcia m |         | 0           | 19 | Letné k     | 1         | 0 5         | 1       | 1         | 0          |
| 2     |       |          |         |          |         | Varene vi  |         | 0           | 2  | Accessorie  | 2,6       | 0 1         | . 1     | 1         | 0          |
| 3     |       |          |         |          |         | Espresso8  |         | 0           | 3  | Zelenina    | 3         | 0 1         | . 1     | 1         | 0          |
| 4     |       |          |         |          |         | Targa Flor |         | 0           | 4  | Suché salé  | 1,7       | 0 1         | . 1     | 1         | 0          |
| 5     |       |          |         |          |         | Cviklova r |         | 0           | 5  | Mäkké sal   | 3,5       | 0 1         | . 1     | 1         | 0          |
| 6     |       |          |         |          |         | Jahodovy   |         | 0           | 6  | Klobásy     | 3,3       | 0 1         | . 1     | 1         | 0          |
| 7     |       |          |         |          |         | miska pap  |         | 0           | 19 | Letné k     | 0,1       | 0 1         | . 1     | 1         | 0          |
| 8     |       |          |         |          |         | Bacardi Co |         | 0           | 8  | Obchody     | 4,3       | 0 1         | . 1     | 1         | 0          |
| 9     |       |          |         |          |         | Sauvignor  |         | 0           | 9  | Alkohol     | 14        | 0 1         | . 1     | 1         | 1          |
|       |       |          |         |          |         |            |         |             |    |             |           |             |         |           |            |
|       |       |          |         |          |         |            |         |             |    |             |           |             |         |           |            |
|       |       |          |         |          |         |            |         |             |    |             |           |             |         |           |            |
|       |       |          |         |          |         |            |         |             |    |             |           |             |         |           |            |
|       |       |          |         |          |         |            |         |             |    |             |           |             |         |           |            |
|       |       |          |         |          |         |            |         |             |    |             |           |             |         |           |            |

Importovanie položiek z CSV do cenníka vykonáte pomocou možnosti import/ export a výberom cenníka, do ktorého chcete položky importovať. Pri importovaní môžete použiť import s prepisom, kedy pred importom sa najskôr zmažú všetky PLU a následne sa importujú len PLU z pripraveného CSV súboru.

| Pre import a export PLU sa používa súbor vo formáte CSV (hodnoty oddelené bodkočiarkou).<br>Tu si môžete stiahnuť ukážkový súbor: TXT alebo TXT alebo XLSX (Excel)<br>zobraziť podrobnosti ~<br>ZOZNAM PLU (CENNÍK)<br>Vyberte zoznam PLU (cenník), pre ktorý sa bude vykonávať import alebo export.<br>Pokladňa 1 (ID 32)<br>EXPORT<br>Export existujúcich PLU do súboru: TXT alebo CSV alebo XLSX (Excel) |  |
|----------------------------------------------------------------------------------------------------|--|
| Tu si môžete stiahnuť ukážkový súbor: È TXT alebo È XLSX (Excel)<br>zobraziť podrobnosti ∽<br>ZOZNAM PLU (CENNÍK)<br>Vyberte zoznam PLU (cenník), pre ktorý sa bude vykonávať import alebo export.<br>Pokladňa 1 (ID 32) ▼<br>EXPORT<br>Export existujúcich PLU do súboru: È TXT alebo È CSV alebo È XLSX (Excel)                                                                                           |  |
| zobraziť podrobnosti V<br>ZOZNAM PLU (CENNÍK)<br>Vyberte zoznam PLU (cenník), pre ktorý sa bude vykonávať import alebo export.<br>Pokladňa 1 (ID 32)<br>EXPORT<br>Export existujúcich PLU do súboru: TXT alebo S CSV alebo S XLSX (Excel)                                                                                                    |  |
| ZOZNAM PLU (CENNÍK)         Vyberte zoznam PLU (cenník), pre ktorý sa bude vykonávať import alebo export.         Pokladňa 1 (ID 32)         V         EXPORT         Export existujúcich PLU do súboru: TXT alebo CSV alebo XLSX (Excel)                                                                                                    |  |
| Vyberte zoznam PLU (cenník), pre ktorý sa bude vykonávať import alebo export.          Pokladňa 1 (ID 32)         EXPORT         Export existujúcich PLU do súboru: TXT alebo SCSV alebo XLSX (Excel)                                                                                                    |  |
| EXPORT         Export existujúcich PLU do súboru: TXT alebo CSV alebo XLSX (Excel)                                                                                                    |  |
| EXPORT<br>Export existujúcich PLU do súboru: STXT alebo SCSV alebo XLSX (Excel)                                                                                                    |  |
| Export existujúcich PLU do súboru: 🖥 TXT alebo 🖺 CSV alebo 🖺 XLSX (Excel)                                                                                                    |  |
|                                                                                                    |  |
| IMPORT                                                                                                    |  |
| Import je obmedzený na 5000 PLU v jednom súbore. Pokiaľ chcete importovať väčšie množstvo PLU, rozdeľte ich, prosím, na viac súborov.<br>Pokiaľ upravujete súbor v Exceli alebo inom tabuľkovom editore, pre import ho uložte ako 'CSV (textový súbor s oddeľovačmi)'. Súbor musí byť v kódovaní UTF-8.                                                                                                    |  |
| Import PLU zo súboru CSV:<br>import s prepisom ③                                                                                                    |  |
| plu (58).csv<br>Sibor hoi ispatre natvaný                                                                                                    |  |
| Import PLU prebehol úspešne                                                                                                    |  |

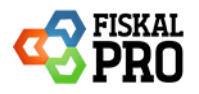

| Pre    | hľa     | d PLU               |                                                     |                  |                        |                  |            |             |           |     |
|--------|---------|---------------------|-----------------------------------------------------|------------------|------------------------|------------------|------------|-------------|-----------|-----|
| Zozn   | am PL   | U (cenníkov): DPH 2 | t↓import                                            | / export PLU     | ■prepočet stavu skladi |                  |            |             |           |     |
| + pric | lať nov | vé PLU 🛛 🖍 hromadne | é akcie 🗸 🔹 🌲 pripraviť dávku s aktívnymi PLU pre z | ariadenia Čiarov | ý kód:                 | Q Vyhľa          | dať        |             |           |     |
|        |         | Číslo PLU 🕴 🝸       | Názov                                               | Тур 🝸            | Skupina 🔻              | DPH T            | Cena s DPH | Stav skladu | Aktívne 🝸 |     |
| ۲      |         | 1                   | Vienna Coffee                                       |                  | starostlivost Tvar     | 5%               | 2,70€      | 2006        | ÁNO       | 200 |
| •      |         | 2                   | Varene vino 150ml                                   |                  | ?ccessories            | 0%               | 2,60 €     | 13          | NIE       | 20  |
| ►      |         | 3                   | Espresso&tonic 200ml                                |                  | Zelenina               | <mark>23%</mark> | 3,00€      | III 0       | NIE       | 20  |
| •      |         | 4                   | Targa Florido 0,25ml                                |                  | Such, sal my           | <mark>23%</mark> | 1,70 €     | 1103        | NIE       | 20  |
| •      |         | 5                   | Cviklova ra§na bageta 200g                          |                  | M"kk, sal my           | <mark>23%</mark> | 3,50€      | 86          | NIE       | 20  |
| •      |         | 6                   | Jahodovy cheesecake bezlepkovy 110g                 |                  | Klob sy                | <mark>23%</mark> | 3,30 €     | -8          | NIE       | 20  |
| •      |         | 7                   | miska papierova                                     |                  | LetnĆ? kvetiny         | <mark>23%</mark> | 0,10€      | -14         | NIE       | 20  |
| •      |         | 8                   | Bacardi Cola 100ml                                  |                  | Obchody                | <mark>23%</mark> | 4,30 €     | -18         | NIE       | 20  |
| •      |         | 9                   | Sauvignon Trnovec 750ml                             |                  | Alkohol                | <mark>23%</mark> | 14,00 €    | 5           | ÁNO       | 200 |
| •      |         | 10                  | Kategoria 2 (losoos, prosciutto)                    |                  | Cigarety               | 5%               | 0,80€      | -35         | ÁNO       | 200 |
| +      |         | 11                  | WC                                                  |                  | Ostatn,                | 5%               | 1,00€      | .21         | NIE       | 20  |
| •      |         | 12                  | Slane tycinky - DRU 200g                            |                  | Orchidey               | 5%               | 2,50€      | 37          | NIE       | 20  |
| •      |         | 13                  | ECO hrncek bambus                                   |                  | Ru'-e                  | 5%               | 7,50€      | 794         | NIE       | 20  |
| +      |         | 14                  | Mojito nealko 150ml                                 |                  | AntĆria                | 5%               | 3,80€      | -2          | NIE       | 20  |
| •      |         | 15                  | Veltlinske Zelene 750ml                             |                  | ChryzantĆ?ma           | 5%               | 15,00 €    | -10         | NIE       | 20  |
| _      | _       |                     |                                                     |                  |                        |                  |            |             |           |     |

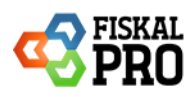

# 3. Priradenie cenníka na pokladňu / prevádzku

# Toto vykonajte po skončení posledného dňa predaja v roku 2024 alebo až od 01.01.2025. – ak ste si menili cenník.

Priradenie cenníka je možné vykonať na dvoch miestach (odporúčame priradenie cenníka zachovať):

- Priradenie cenníka na detaile zariadenia (strana 22)
- Priradenie cenníka na prevádzke (strana 25)

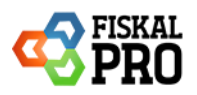

# A) Priradenie cenníka na detail zariadenia

V prípade zmeny cenníka, ktorý je priradený na detaile zariadenia je potrebné zvoliť Prehľad zariadení.

| ástenka        | ŽIADOSTI O INŠTALÁ<br>ŽIADOSTI O PLATOBI | CIU<br>NÉ FUNKCIE                       |                                              |                                        |                                   |                                      |                                             |
|----------------|------------------------------------------|-----------------------------------------|----------------------------------------------|----------------------------------------|-----------------------------------|--------------------------------------|---------------------------------------------|
| rehľad obratu  |                                          |                                         |                                              |                                        |                                   |                                      |                                             |
| ONES           | 12:39                                    | VČERA 🚯                                 | 09.decembra 2024                             | TÝŽDEŇ 🚯                               | 49.týždeň 24                      | MESIAC (i)                           | november 24                                 |
| Obrat          | 0,00€                                    | Obrat                                   | 0,00€                                        | Obrat                                  | 0,00€                             | Obrat                                | 0,00€                                       |
| Počet dokladov | 0                                        | Počet dokladov                          | 0                                            | Počet dokladov                         | 0                                 | Počet dokladov                       | 0 🔶 -100%                                   |
| K              | Т                                        |                                         |                                              | 14К<br>12К<br>10К<br>8К                |                                   |                                      |                                             |
| 00             |                                          |                                         |                                              | 6К<br>4К<br>2К                         |                                   | ,                                    | $\wedge$                                    |
| 0 28 39 40     | 41 42 43<br>aktuálne obdobie (karty)     | 44 45 46<br>aktuálne obdobie (hotovosť) | 47 48 49<br>predchádzajúce obdobie (ostatné) | 0 12 1 2<br>aktuálne obdobie (ostatné) | 3 4 5<br>aktuślne obdobie (karty) | 6 7 8<br>aktuálne obdobie (hotovosť) | 9 10 11<br>predchádzajúce obdobie (ostatné) |

Vyhľadať zariadenie, na ktorom chcete zmeniť cenník a kliknúť na detail zariadenia, kde je možné kliknutím na cenník, cenník zmeniť a uložiť.

| Prehľad               | Prehľad zariadení                         |                          |                                                              |            |          |                               |          |  |  |
|-----------------------|-------------------------------------------|--------------------------|--------------------------------------------------------------|------------|----------|-------------------------------|----------|--|--|
| Aktivované zariadenia |                                           |                          |                                                              |            |          |                               |          |  |  |
| Тур 📉 🝸               | Sériové číslo 🔻                           | Model 🝸                  | Prev. a pold.                                                | Status T   | Verzia 🝸 | Aktivita                      |          |  |  |
| Android               | 4410503442181020<br>088b@38A28CAB69<br>E4 | Allwinner YC<br>-1209    | 444 - MSK Green zostava<br>444 - MSK Tablet 12*              | aktivované | 1.8.73   | 13.05.2022<br>18:48:06        | • 6      |  |  |
| Android               | 102021000679@205<br>0E71A8871             | Rockchip YC<br>-102P     | 333 - MSK Orange zostava O2<br>1 - MSK Tablet 10"            | aktivované | 1.12.3   | 20.11.2024<br>11:02:59        | 6 6      |  |  |
| Android               | N860W613388<br>Æ3                         | N86                      | 999 - nepovinný názov predajne<br>5 - N88 test               | aktivované | 1.12.4   | 06.12.2024<br>15:12:45        | e 2      |  |  |
| Android               | f87196ff4086dbf6                          | Xiaomi M210<br>1K9G      | 555 - Xiaomi Mi 11 Lite 5G<br>1 - MSK Mobil Xiaomi           | aktivované | 1.12.3   | 08.07.2024<br>13:24:19        | <b>d</b> |  |  |
| Android               | 18360B3BB1@0010<br>20E18092               | Honeywell E<br>DA51      | 068 - TPK FPMobile APP na Telefon<br>2 - PDA TEST TPK        | aktivované | 1.12.4   | 27.09.2024<br>11:10:25        | • 6      |  |  |
| Android               | 8e0491719be02bad                          | Xiaomi M200<br>6C3LVG    | 969 - Test MJO<br>1 - Mobility telefon                       | aktivované | 1.12.0   | <b>30.05.2024</b><br>15:49:03 | 6 6      |  |  |
| Android               | 19ba5336180f5517                          | Samsung S<br>M-A256B     | 088 - TPK FPMobile APP na Telefon<br>1 - TPK Mobilny telefon | aktivované | 1.12.4   | 14.10.2024<br>02:59:55        | 8 6      |  |  |
| Android               | ce363abb367856e8                          | Ulefone Arm<br>or 17 Pro | 1000 - RWK<br>1 - RWK_Mobil                                  | aktivované | 1.12.5   | 15.11.2024<br>12:02:23        | • 2      |  |  |
| Android               | H3XDU1820800290<br>4@38378B791E8F         | WAS-LX1A                 | 969 - Test MJO<br>2 - FiskaliPRO Mobile MTŇ                  | aktivované | 1.12.5   | 17.10.2024<br>10:26:50        | • 2      |  |  |
| н « 1                 | ▶ H 15 ▼                                  | počet riadkov            | na stránke                                                   |            |          | 1 - 9 z 9 zariade             | ení 🖒    |  |  |

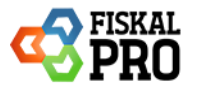

| Detail zariadenia                    |                                                                                   |                                                               |
|--------------------------------------|-----------------------------------------------------------------------------------|---------------------------------------------------------------|
| Typ zariadenia                       | A3Mobile                                                                          |                                                               |
| Model                                | N86                                                                               |                                                               |
| Mód zariadenia                       | pokladnica                                                                        |                                                               |
| Spôsob obstarania                    | zakúpenie                                                                         |                                                               |
| Verzia                               | standard                                                                          |                                                               |
| Sériové číslo                        | N860W613388                                                                       |                                                               |
| Status                               | aktivované                                                                        |                                                               |
| PID                                  | 3597-45864-72241                                                                  |                                                               |
| Platobné funkcie                     | neaktívny<br>Ēžiadosť o aktiváciu platobných funkcií (platby kartou)              |                                                               |
| Žiadosť o inštaláciu<br>zariadenia   | 3544 - status: aktivované                                                         |                                                               |
| Rozšírený servis                     | nie                                                                               |                                                               |
| Dodané CHDÚ                          | SWISSBIT                                                                          |                                                               |
| Servisná prehliadka                  | nie je plánované 🕥 história                                                       |                                                               |
| Vývojové zariadenie                  | áno                                                                               |                                                               |
| Pilotné zariadenie                   | nie                                                                               |                                                               |
| Ukradnuté zariadenie                 | nie                                                                               |                                                               |
| Rozšírené funkcie<br>zariadenia      | zaokrúhlenie od 1.7.2022 status: aktívne<br>zmena DPH od 1.1.2025 status: aktívne |                                                               |
| Firma                                | 49588884 - MSK - TEST                                                             |                                                               |
| Prevádzka                            | 999 - nepovinný názov predajne                                                    |                                                               |
| Pokladnica                           | 5 - N86 test                                                                      |                                                               |
| Zoznam PLU (cenník)                  | Pokladňa 1 (ID 32)                                                                |                                                               |
| Servisný partner                     | 36337960 - A3 Soft s.r.o.                                                         |                                                               |
|                                      | Nahratie súborov                                                                  | Nahrané súbory                                                |
| identifikačné údaje<br>(formát xml)  | Vybrať súbor                                                                      | 88812345678900001 PORTABLE                                    |
| Autentifikačné údaje<br>(formát xml) | Vybrať súbor                                                                      | fa_88812345678900001.p12<br>platnosť do: 6. 12. 2024 14:57:39 |
| Heslo k certifikátu                  | heslo k certifikátu                                                               |                                                               |
|                                      | Späť Uložiť                                                                       |                                                               |

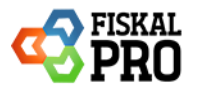

| Detail zariadenia                    |                                                                                   |                                                               |
|--------------------------------------|-----------------------------------------------------------------------------------|---------------------------------------------------------------|
| Typ zariadenia                       | A3Mobile                                                                          |                                                               |
| Model                                | N86                                                                               |                                                               |
| Mód zariadenia                       | pokladnica                                                                        |                                                               |
| Spôsob obstarania                    | zakúpenie                                                                         |                                                               |
| Verzia                               | standard                                                                          |                                                               |
| Sériové číslo                        | N860W613388                                                                       |                                                               |
| Status                               | aktivované                                                                        |                                                               |
| PID                                  | 3597-45864-72241                                                                  |                                                               |
| Platobné funkcie                     | neaktívny<br>⊟žiadosť o aktiváciu platobných funkcií (platby kartou)              |                                                               |
| Žiadosť o inštaláciu<br>zariadenia   | D 3544 - status: aktivované                                                       |                                                               |
| Rozšírený servis                     | nie                                                                               |                                                               |
| Dodané CHDÚ                          | SWISSBIT                                                                          |                                                               |
| Servisná prehliadka                  | nie je plánované 😗 história                                                       |                                                               |
| Vývojové zariadenie                  | áno                                                                               |                                                               |
| Pilotné zariadenie                   | nie                                                                               |                                                               |
| Ukradnuté zariadenie                 | nie                                                                               |                                                               |
| Rozšírené funkcie<br>zariadenia      | zaokrúhlenie od 1.7.2022 status: aktívne<br>zmena DPH od 1.1.2025 status: aktívne |                                                               |
| Firma                                | 49588884 - MSK - TEST                                                             |                                                               |
| Prevádzka                            | 999 - nepovinný názov predajne                                                    |                                                               |
| Pokladnica                           | 5 - N86 test                                                                      |                                                               |
| Zoznam PLU (cenník)                  | DPH 2025 (ID 61)                                                                  |                                                               |
| Servisný partner                     | 36337960 - A3 Soft s.r.o.                                                         |                                                               |
|                                      | Nahratie súborov                                                                  | Nahrané súbory                                                |
| identifikačné údaje<br>(formát xml)  | Vybrať súbor                                                                      | 88812345678900001 PORTABLE                                    |
| Autentifikačné údaje<br>(formát xml) | Vybrať súbor                                                                      | fa_88812345678900001.p12<br>platnosť do: 6. 12. 2024 14:57:39 |
| Heslo k certifikátu                  | heslo k certifikátu                                                               |                                                               |
|                                      | Spāť Uložiť                                                                       |                                                               |

**Po priradení nového cenníka na portáli FiskalPRO je potrebné na zariadení vykonať obnovu dát** (pozri strana 26 – 4. Obnova dát na pokladni FiskalPRO).

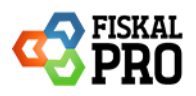

# B) Priradenie cenníka na prevádzke

V prípade zmeny cenníka, ktorý je priradený na prevádzke je potrebné zvoliť na portáli – Číselníky - Prevádzky a pokladnice, kde si môžete prevádzku vyhľadať, prípadne vyfiltrovať.

| lástenka                                                                                                    |                                      | ADRESÁR FIRIEM                                                                   |                                                        |                                                                                |                                   |                                                                        |                                                              |
|----------------------------------------------------------------------------------------------------|--------------------------------------|----------------------------------------------------------------------------------|--------------------------------------------------------|--------------------------------------------------------------------------------|-----------------------------------|------------------------------------------------------------------------|--------------------------------------------------------------|
| rehľad obratu                                                                                                    |                                      | ZÁKAZNÍCI<br>PREVÁDZKY A POKLADI                                                 | NICE                                                   |                                                                                |                                   |                                                                        |                                                              |
| DNES<br>Obrat<br>Počet dokladov<br>Počet pokladní                                                                                                    | 12:39<br>0,00€<br>0                  | STOLY<br>SKUPINY STOLOV<br>TYPY PLATIEB<br>TEXTY                                 | .decembra 2024<br>0,00 €<br>0<br>0                     | TÝŽDEŇ ③<br>Obrat<br>Počet dokladov                                            | 49.týždeň 24<br>0,00 €<br>0       | MESIAC ()<br>Obrat<br>Počet dokladov                                   | november 24<br>0,00 €                                        |
| Рого                                                                                                    | vnanie obratu za p                   | PREPITNÉ                                                                         |                                                        | Por<br>16K                                                                     | rovnanie obratu za p              | osledných 12 mesiaco                                                   | v                                                            |
| к                                                                                                    |                                      |                                                                                  |                                                        | 14K                                                                            |                                   |                                                                        |                                                              |
| 00                                                                                                    |                                      |                                                                                  |                                                        | 10K                                                                            |                                   |                                                                        |                                                              |
| 10                                                                                                    |                                      |                                                                                  |                                                        | 8K                                                                             |                                   |                                                                        |                                                              |
| 0                                                                                                    |                                      |                                                                                  |                                                        | 4K                                                                             |                                   |                                                                        | Å                                                            |
| 0 23 40 24 24 25 26 26 | 41 42 43<br>aktuálne obdobie (karty) | 44 45 46<br>akuštre obdobie (hotovest) Q s<br>stovest) Q predrisidzajúce obdobie | 47 48 40<br>redchádzajúce obdobie (ostatně)<br>(oskom) | 2K<br>0 t2 t 2<br>aktušine obdoble (ostatně)<br>predchádzajíce obdoble (karty) | 3 4 5<br>aktuálne obdobie (karty) | G 7 B<br>akušine obdobie (hotovosť)<br>retovosť) 2 predchádzajúce obdo | 0 10 11<br>predchádzajúce obdobie (ostatné)<br>bbie (celkom) |

Kliknutím na úpravu priradíte nový cenník na prevádzku.

| Pre    | Prevádzky a pokladnice                        |                               |     |           |   |       |   |         |     |   |         |             |
|--------|-----------------------------------------------|-------------------------------|-----|-----------|---|-------|---|---------|-----|---|---------|-------------|
| + prie | + pridať novú prevádzku 📚 kategórie prevádzok |                               |     |           |   |       |   |         |     |   |         |             |
|        | Číslo ↑ 🍸                                     | Názov                         | r I | nterné č. | T | Ulica | T | Mesto T | PSČ | T | Тур     | T           |
| •      | 999                                           | nepovinný názov predajne      |     |           |   |       |   |         |     |   | mobilná | C ×         |
| М      | 4 1 ► ₩                                       | 15 V počet riadkov na stránke |     |           |   |       |   |         |     |   | 1-1z1;  | prevádzok 🖒 |

| Úprava prevádzky    |                                       |     |
|---------------------|---------------------------------------|-----|
| CISIO PIEVAULINY    | 555                                   | -   |
| Interné číslo       |                                       | - 1 |
| Názov               | nepovinný názov predajne              | - 1 |
| Zoznam PLU (cenník) | DPH 2025 (ID 61)                      | - 1 |
| Kategória prevádzky | všetky X                              | - 1 |
|                     | mobilná prevádzka (bez pevnej adresy) | - 1 |
| Ulica               |                                       | - 1 |
| Mesto               |                                       | - 1 |
| PSČ                 |                                       | - 1 |
|                     | Kontaktná osoba 🗸                     | - 1 |
|                     | Otváracie hodiny 🗸                    | - 1 |
|                     |                                       | - 1 |
|                     | Zavrieť Uložiť                        | 1   |

Po priradení nového cenníka na portáli FiskalPRO je potrebné na zariadení vykonať obnovu dát (*strana 26*).

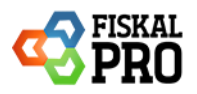

# 4. Obnova dát na pokladni FiskalPRO

Obnova dát sa vykonáva v aplikácií FiskalPRO Mobile, kde je potrebné ísť do nastavení a následne zvoliť Administrátorské nastavenia.

| Konfigurácia                             |                             |                                          |
|------------------------------------------|-----------------------------|------------------------------------------|
| ID zariadenia: 102021000679@2050E71A8871 |                             |                                          |
| PID: 3597-27492-41066                    |                             |                                          |
| IP: 192.168.10.101                       |                             | Aktualizovať dáta                        |
|                                          |                             | Aktualizovať eKasa certifikát a identitu |
|                                          |                             | Aktualizovať aplikáciu                   |
|                                          | Administrátorské nastavenia |                                          |

Prístup do administrátorských nastavení je chránený šesť miestnym kódom: **000000** Následne sa zobrazí možnosť obnoviť dáta. Po kliknutí na obnoviť dáta sa aplikácia opýta, či určite chcete vymazať a znova stiahnuť dáta. Týmto krokom sa z pokladne vymaže pôvodný cenník a stiahne sa nový.

| Konfigurácia                                                                        |                                          |
|-------------------------------------------------------------------------------------|------------------------------------------|
| ID zariadenia: 102021000679@2050E71A8871                                            |                                          |
| ICO: 49588884 (MSK - TEST, Továrenska 98/4, 020 01 Púchov)<br>PID: 3597-27492-41066 |                                          |
| IP: 192.168.10.101                                                                  | Aktualizovať dáta                        |
|                                                                                     | Obnoviť dáta                             |
|                                                                                     | Aktualizovať eKasa certifikát a identitu |
|                                                                                     | Aktualizovať aplikáciu                   |
| Automatická aktualizácia dát                                                        |                                          |